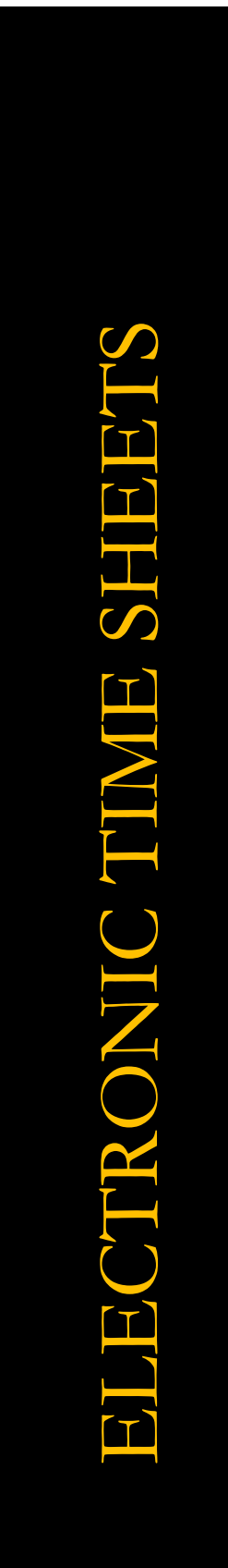

# GUIDE FOR SUPERVISORS AND TIME SHEET APPROVERS

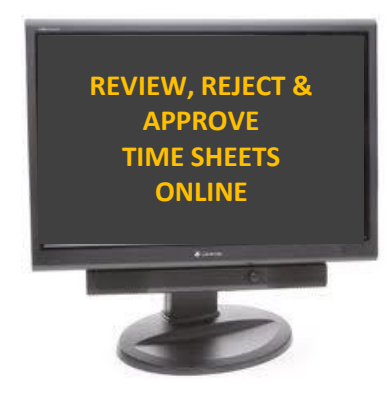

# Table of Contents

| Important Notes and Business Practices | . 3 |
|----------------------------------------|-----|
| Time Sheet Alerts for Supervisors      | . 4 |
| Approval Process                       | . 6 |
| Mass Time Sheet Approval               | 16  |
| Supervisor Reporting Portal            | 22  |

# UPDATES:

Page 3: 'Update' section (Adjunct Faculty and Graduate Assistants)

Page 21: 'Note' section (Approve Time Sheets - Summary) - for alternate approvals

# **IMPORTANT NOTES & BUSINESS PRACTICES**

Supervisors (or time sheet approvers) are required to review and approve employee time sheets. Approving employee time sheets is an audit process that confirms that an employee recorded accurate time and leave information that will ultimately have an impact on the compensation received by the employee. This role is NOT to be confused with the role of time entry approver. The reviewing and approving of electronic time sheets is separate from the role of the Time Entry Approver (Payroll Approver).

Below are high-level instructions on approving electronic time sheets. For confidentiality purposes, Empl IDs have been removed from the screenshots in this manual.

<u>UPDATE</u>: Upon implementation of electronic time sheets, Graduate Assistants and Adjunct Faculty are excluded from the electronic time sheet process. Incorporating this population in ETS may be revisited at a later date.

- For more information regarding time and/or effort reporting for Graduate Assistants, please contact the Graduate School.
- For more information regarding time and/or effort reporting for Adjunct Faculty, please contact the Office of the Provost.

# **BUSINESS PRACTICES:**

1. Time sheet Timeline:

| Availability: | Employee time sheets will be available beginning the <b>first day of the pay period</b> .                                  |
|---------------|----------------------------------------------------------------------------------------------------|
| Submission:   | An employee should submit his/her time sheet to the supervisor by the <b>Monday after the pay period has ended</b> .       |
| Approval:     | Time sheet approvers should approve time sheets by the <b><u>Thursday after the pay period</u></b> .<br><u>has ended</u> . |

- 2. A time sheet approver may **NOT** be one of the following employee classifications:
  - a. Student;
  - b. Graduate Assistant;
  - c. Exempt, Contingent I; nor
  - d. Nonexempt, Contingent I.
- 3. A time sheet approver may perform any of the following time sheet actions:
  - a. Review time sheets for accuracy and completeness;
  - b. Enter Approver comments;
  - c. Reject time sheets; and
  - d. Approve time sheets.
- 4. A time sheet approver may **NOT** complete or submit a time sheet on behalf of an employee.
- 5. A time sheet approver may **NOT** approver his/her own time sheet.

# ELECTRONIC TIME SHEET SUPERVISORY APPROVAL PROCESS

### **<u>Time Sheet Alerts for Supervisors</u>:**

Once a pay period has ended, supervisors (or time sheet approvers) will receive an email alert if they have employees who have submitted time sheets but have not been approved and/or if any of their employees have not submitted a time sheet for the pay period. If time sheets remain in a pending approval or new status, an alert is sent to the primary supervisor (and alternate supervisor if applicable) for action. Alternate supervisors receive the alerts only if they are flagged in the Employee-Supervisor/Alt Setup page to receive alerts.

The email alert is formatted into 2 sections:

- $\circ$  The first section lists the pending time sheet approvals for the supervisor's **<u>primary</u>** direct reports.
- The second section lists the pending time sheet approvals for the supervisor's <u>alternate</u> direct reports. This segment of the report is provided as an FYI in the event that the primary supervisor is not available to review and approve the time sheet(s). If the supervisor is recorded as an alternate time sheet approver for an employee, the email alert will not list employees for the alternate section.

Supervisors will also receive an email alert for:

- ✓ A time sheet has been rejected (email confirmation);
- ✓ Email notification failure (in case of invalid or inactive email address); and
- ✓ Late time sheets

Sample email notifications are below.

1. Email notification to a primary supervisor (time sheet approver) that a submitted time sheet is pending review and approval:

From: <UMBC-ETS@umbc.edu> Date: Tue, Dec 2, 2014 at 8:00 AM Subject: Electronic Time Sheets - Pending Supervisory Approval To: DQ96565@umbc.edu

This notification is to inform the primary and alternate approvers of time sheets that must be reviewed and approved in your area. If the primary approver is not available between today and the Thursday following the close of the pay period, the alternate approver should review and approve.

NOTE: Review and approval of time sheets are due on the Thursday following the close of the pay period unless the schedule changes because of State or University closing. Schedule changes are communicated by the Department of Human Resources.

\* Employees With Time Sheets Ready For Approval \*

You are the primary approver for the following employees:

DEPTID EMPLID\_RCD NAME

| 10315 | _0 | Finneran, Anthony L |
|-------|----|---------------------|
| 10315 | _0 | Harley, Paul D      |
| 10315 | _0 | Rand, Lance E       |
| 10315 | _0 | Sylva, David        |

To access electronic time sheets click: http://my.umbc.edu/go/ets-supv

\*\*\* Automated Email, Do Not Reply \*\*\*

2. Email notification to an alternate supervisor (time sheet approver) that an employee has not submitted a time sheet for the pay period that has ended.

From: <UMBC-ETS@umbc.edu> Date: Tue, Dec 2, 2014 at 8:00 AM Subject: Electronic Time Sheets - Employee Pending Submissions To: jweink1@umbc.edu

One or more of your employees currently have time sheets that have not been submitted for approval.

\* Employees With Time Sheets To Be Submitted \*

You are the alternate approver for the following employees:

DEPTID EMPLID\_RCD NAME

10345 \_0 Nemirovsky,Kathryn R.

To access electronic time sheets click: http://my.umbc.edu/go/ets-supv

\*\*\* Automated Email, Do Not Reply \*\*\*

### **Approval Process:**

A supervisor may have one or two levels of approval access—Primary Supervisor or Alternate Supervisor. To access employee time sheet data, do the following:

1. If the supervisor received an email alert, the supervisor may click on the link in the body of the notification. Clicking on the link will take the supervisor to the electronic time sheet menu page. Once on the menu page, the supervisor would proceed with step 4 or 6 below.

If no email notification has been received, the supervisor may proceed with the step 2 below.

- 2. Log into your myUMBC account.
- 3. Within the Profile area of your account, there is a Personal section. Within this section, there is a link for 'Employee Time Sheets'. Click on the link.
- 4. **Primary supervisors** will click on 'Approve Time Sheets-Primary' to access the time sheets for employees whom he/she is a primary supervisor.

| Favorites Main Menu     | > UMBC Time                | and Leave Processing   | > Employee          | Time Sheets | > Approve Time Sheets - Primary |
|-------------------------|----------------------------|------------------------|---------------------|-------------|---------------------------------|
| Annanya Tima Sh         | acta Drimon                |                        |                     |             |                                 |
| Approve Time Sh         | eets - Primary             | 1                      |                     |             |                                 |
| Enter any information y | ou have and click          | Search. Leave fields t | blank for a list of | all values. |                                 |
| Find an Existing Valu   | e                          |                        |                     |             |                                 |
| Search Criteria         |                            |                        |                     |             |                                 |
| Department:             | begins with ${ullev}$      |                        |                     |             |                                 |
| Position Number:        | begins with $ \checkmark $ |                        |                     |             |                                 |
| Pay Period End Date:    | = 🖌                        |                        | 31                  |             |                                 |
| Department:             | begins with $ \checkmark $ |                        | Q                   |             |                                 |
| Pay Group:              | begins with $ \checkmark $ |                        | Q                   |             |                                 |
| Empl ID:                | begins with $ \checkmark $ |                        | 0                   |             |                                 |
| Empl Rcd Nbr:           | = 🖌                        |                        |                     |             |                                 |
| Time Sheet Status:      | = 🗸                        |                        | ~                   |             |                                 |
| Search Clear            | Basic Search               | Save Search Crite      | eria                |             |                                 |

- 5. The supervisor may choose to filter time sheet data by entering specific fields in the Search Criteria. For example, a supervisor may view time sheets for a specific department by entering the department id in the 'Department' field. The supervisor may find it helpful to filter by 'Time Sheet Status' by choosing a specific status such as New, Submitted, Rejected, etc.

6. **Alternate supervisors** will click on 'Approve Time Sheet-Alternate' to access the time sheets for employees whom he/she is an alternate supervisor.

| Favorites Main Menu                                                                           | > UMBC Time a | nd Leave Processing | > Employee Time Sheets > Approve Time Sheet - Alternate |  |  |  |  |  |  |  |
|-----------------------------------------------------------------------------------------------|---------------|---------------------|---------------------------------------------------------|--|--|--|--|--|--|--|
| Approve Time Sheet - Alternate                                                                |               |                     |                                                         |  |  |  |  |  |  |  |
| Enter any information you have and click Search. Leave fields blank for a list of all values. |               |                     |                                                         |  |  |  |  |  |  |  |
| Find an Existing Valu                                                                         | Je            |                     |                                                         |  |  |  |  |  |  |  |
| Search Criteria                                                                               |               |                     |                                                         |  |  |  |  |  |  |  |
|                                                                                               |               |                     |                                                         |  |  |  |  |  |  |  |
| Department:                                                                                   | begins with 🗸 |                     |                                                         |  |  |  |  |  |  |  |
| Position Number:                                                                              | begins with 🗸 |                     |                                                         |  |  |  |  |  |  |  |
| Pay Period End Date:                                                                          | = 🗸           |                     | 31                                                      |  |  |  |  |  |  |  |
| Department:                                                                                   | begins with 🗸 |                     | Q                                                       |  |  |  |  |  |  |  |
| Pay Group:                                                                                    | begins with 🗸 |                     | Q                                                       |  |  |  |  |  |  |  |
| Empl ID:                                                                                      | begins with 🗸 |                     |                                                         |  |  |  |  |  |  |  |
| Empl Rcd Nbr:                                                                                 | = ~           |                     |                                                         |  |  |  |  |  |  |  |
| Time Sheet Status:                                                                            | = 🗸           |                     | ~                                                       |  |  |  |  |  |  |  |
|                                                                                               |               |                     |                                                         |  |  |  |  |  |  |  |
| Search Clear                                                                                  | Basic Search  | Save Search Crite   | eria                                                    |  |  |  |  |  |  |  |

7. Click on the 'Search' button to get a list of all of your reporting employees. The listing will include the employee's name, department, position number, title, pay period begin date, pay period end date and the time sheet status.

Although the supervisor will see various time sheet statuses, for the purpose of approving time sheets, the applicable statuses include:

- a. New = Employee has not completed the time sheet;
- Submitted = The time sheet has been completed by the employee and is ready for supervisory approval;
- c. Rejected = The time sheet has been reviewed but rejected by the supervisor; and

#### Approve Time Sheets - Primary

| Find an Existing Valu                                                                                                    | e                                                                                                    |                                                                                                    |                                                                                                    |                                                                                                    |                                                                                                    |                                                                                                    |
|----------------------------------------------------------------------------------------------------|----------------------------------------------------------------------------------------------------|----------------------------------------------------------------------------------------------------|----------------------------------------------------------------------------------------------------|----------------------------------------------------------------------------------------------------|----------------------------------------------------------------------------------------------------|----------------------------------------------------------------------------------------------------|
| 7 Search Criteria                                                                                                    |                                                                                                    |                                                                                                    |                                                                                                    |                                                                                                    |                                                                                                    |                                                                                                    |
|                                                                                                    |                                                                                                    |                                                                                                    |                                                                                                    |                                                                                                    |                                                                                                    |                                                                                                    |
| Department:                                                                                                    | begins with 🗸                                                                                                    |                                                                                                    | ]                                                                                                    |                                                                                                    |                                                                                                    |                                                                                                    |
| Position Number:                                                                                                    | begins with 🗸                                                                                                    |                                                                                                    | ]                                                                                                    |                                                                                                    |                                                                                                    |                                                                                                    |
| Pay Period End Date:                                                                                                    | = 🗸                                                                                                    |                                                                                                    | 31                                                                                                    |                                                                                                    |                                                                                                    |                                                                                                    |
| Department:                                                                                                    | begins with 🗸                                                                                                    |                                                                                                    |                                                                                                    |                                                                                                    |                                                                                                    |                                                                                                    |
| Pay Group:                                                                                                    | begins with 🗸                                                                                                    |                                                                                                    |                                                                                                    |                                                                                                    |                                                                                                    |                                                                                                    |
| Empl ID:                                                                                                    | begins with 🗸                                                                                                    |                                                                                                    |                                                                                                    |                                                                                                    |                                                                                                    |                                                                                                    |
| Empl Rcd Nbr:                                                                                                    | = 🗸                                                                                                    |                                                                                                    | 1                                                                                                    |                                                                                                    |                                                                                                    |                                                                                                    |
|                                                                                                    |                                                                                                    |                                                                                                    |                                                                                                    |                                                                                                    |                                                                                                    |                                                                                                    |
| Time Sheet Status.                                                                                                    | - •                                                                                                    |                                                                                                    | •                                                                                                    |                                                                                                    |                                                                                                    |                                                                                                    |
| Search Clear                                                                                                    | Basic Search 📮 Sa                                                                                                    | we Search Criteria                                                                                                    | 1                                                                                                    |                                                                                                    |                                                                                                    |                                                                                                    |
| Search Clear                                                                                                    | Basic Search 📳 Sa                                                                                                    | we Search Criteria                                                                                                    | 1                                                                                                    |                                                                                                    | First 🖂                                                                                                    | 4 50, 4 50 🖂 L 6 51                                                                                                    |
| Search Clear<br>Search Results<br>/iew All                                                                                                    | Basic Search 📳 Sa                                                                                                    | we Search Criteria                                                                                                    | 1                                                                                                    |                                                                                                    | First 🧃                                                                                                    | 1-28 of 28 💽 Last                                                                                                    |
| Search Clear<br>Search Results<br>/iew All                                                                                                    | Basic Search 📳 Sa                                                                                                    | ve Search Criteria                                                                                                    | <u>Description</u>                                                                                                    | Pay Period Begin Date                                                                                                    | First 🔳                                                                                                    | 1-28 of 28 Last                                                                                                    |
| Search Clear<br>Search Results<br>/iew All<br>Department<br>Human Resources                                                                                                    | Basic Search 📳 Sa<br>Name<br>McNamara,Sherrell J                                                                                                    | ve Search Criteria<br>Position Number<br>10001553                                                                                                    | Description<br>MANAGER                                                                                                    | Pay Period Begin Date<br>03/09/2014                                                                                                    | First<br>Pay Period End Date<br>03/22/2014                                                                                                    | 1-28 of 28 Last<br>Time Sheet Status<br>New                                                                                                    |
| Search Clear<br>Search Results<br>/iew All<br>Department<br>Human Resources<br>Human Resources                                                                                                    | Basic Search 📑 Sa<br>Name<br>McNamara,Sherrell J<br>McNamara,Sherrell J                                                                                                    | Position Number<br>10001553<br>10001553                                                                                                    | Description<br>MANAGER<br>MANAGER                                                                                                    | Pay Period Begin Date<br>03/09/2014<br>03/23/2014                                                                                                    | First<br>Pay Period End Date<br>03/22/2014<br>04/05/2014                                                                                                    | 1-28 of 28 Last<br>Time Sheet Status<br>New<br>New                                                                                                    |
| Search Clear<br>Search Results<br>/iew All<br>Department<br>Human Resources<br>Human Resources<br>Human Resources                                                                                                    | Basic Search 📑 Sa<br>Name<br>McNamara,Sherrell J<br>McNamara,Sherrell J<br>McNamara,Sherrell J                                                                                                    | Position Number<br>10001553<br>10001553                                                                                                    | Description<br>MANAGER<br>MANAGER<br>MANAGER                                                                                                    | Pay Period Begin Date<br>03/09/2014<br>03/23/2014<br>04/06/2014                                                                                                    | First<br>Pay Period End Date<br>03/22/2014<br>04/05/2014<br>04/19/2014                                                                                                    | 1-28 of 28 Last<br><u>Time Sheet Status</u><br><u>New</u><br><u>New</u><br><u>New</u>                                                                      |
| Search Clear<br>Search Results<br>/iew All<br>Department<br>Human Resources<br>Human Resources<br>Human Resources<br>Human Resources                                                                                                    | Basic Search 📮 Sa<br>Name<br>McNamara,Sherrell J<br>McNamara,Sherrell J<br>McNamara,Sherrell J<br>McNamara,Sherrell J                                                                                                    | Position Number<br>10001553<br>10001553<br>10001553<br>10001553                                                                                                    | Description<br>MANAGER<br>MANAGER<br>MANAGER<br>MANAGER                                                                                                    | Pay Period Begin Date<br>03/09/2014<br>03/23/2014<br>04/06/2014<br>04/20/2014                                                                                                    | First<br>Pay Period End Date<br>03/22/2014<br>04/05/2014<br>04/19/2014<br>05/03/2014                                                                                                    | 1-28 of 28  Last Time Sheet Status New New New New                                                                                                    |
| Search Clear<br>Search Results<br>View All<br>Juman Resources<br>Human Resources<br>Human Resources<br>Human Resources<br>Human Resources                                                                                                    | Basic Search 🗐 Sa<br>Name<br>McNamara, Sherrell J<br>McNamara, Sherrell J<br>McNamara, Sherrell J<br>McNamara, Sherrell J<br>Rollins, Denise Nadine                                                                                                    | Position Number<br>10001553<br>10001553<br>10001553<br>10001553<br>10001553<br>10001553                                                                                                    | Description<br>MANAGER<br>MANAGER<br>MANAGER<br>MANAGER<br>HUMAN RES SPEC I                                                                                                    | Pay Period Begin Date<br>03/09/2014<br>03/23/2014<br>04/06/2014<br>04/20/2014<br>03/09/2014                                                                                                    | First<br>Pay Period End Date<br>03/22/2014<br>04/05/2014<br>04/05/2014<br>05/03/2014<br>03/22/2014                                                                                                    | 1-28 of 28<br>Time Sheet Status<br>New<br>New<br>New<br>Submitted                                                                                          |
| Search Clear<br>Search Results<br>View All<br>Auman Resources<br>Human Resources<br>Human Resources<br>Human Resources<br>Human Resources<br>Human Resources                                                                                                    | Basic Search 🗐 Sa<br>Mame<br>McNamara,Sherrell J<br>McNamara,Sherrell J<br>McNamara,Sherrell J<br>Rollins,Denise Nadine<br>Rollins,Denise Nadine                                                                                                    | Position Number<br>10001553<br>10001553<br>10001553<br>10001553<br>10001435<br>10001435                                                                                                    | Description<br>MANAGER<br>MANAGER<br>MANAGER<br>MANAGER<br>HUMAN RES SPEC I<br>HUMAN RES SPEC I                                                                                                    | Pay Period Begin Date<br>03/09/2014<br>03/23/2014<br>04/06/2014<br>04/20/2014<br>03/09/2014<br>03/09/2014                                                                                                    | First<br>Pay Period End Date<br>03/22/2014<br>04/19/2014<br>05/03/2014<br>03/22/2014<br>03/22/2014<br>04/05/2014                                                                                                    | 1-28 of 28<br>Time Sheet Status<br>New<br>New<br>New<br>Submitted<br>New                                                                                   |
| Search Clear Clear                                                                                                    | Basic Search 🗐 Sa<br>McNamara,Sherrell J<br>McNamara,Sherrell J<br>McNamara,Sherrell J<br>McNamara,Sherrell J<br>Rollins,Denise Nadine<br>Rollins,Denise Nadine                                                                                                    | Position Number<br>10001553<br>10001553<br>10001553<br>10001553<br>10001435<br>10001435<br>10001435                                                                                                    | Description<br>MANAGER<br>MANAGER<br>MANAGER<br>HUMAN RES SPEC I<br>HUMAN RES SPEC I<br>HUMAN RES SPEC I                                                                                                    | Pay Period Begin Date<br>03/09/2014<br>03/23/2014<br>04/06/2014<br>04/20/2014<br>03/09/2014<br>03/23/2014<br>03/23/2014                                                                                                   | First<br>Pay Period End Date<br>03/22/2014<br>04/05/2014<br>05/03/2014<br>05/03/2014<br>03/22/2014<br>04/05/2014<br>04/05/2014<br>04/19/2014                                                                                                    | 1-28 of 28 Last<br><u>Time Sheet Status</u><br><u>New</u><br><u>New</u><br><u>New</u><br><u>Submitted</u><br><u>New</u><br><u>New</u>                      |
| Search Clear<br>Search Results<br>View All<br>Human Resources<br>Human Resources<br>Human Resources<br>Human Resources<br>Human Resources<br>Human Resources<br>Human Resources<br>Human Resources                                                                                                    | Basic Search 🗐 Sa<br>Mame<br>McNamara,Sherrell J<br>McNamara,Sherrell J<br>McNamara,Sherrell J<br>McNamara,Sherrell J<br>McNamara,Sherrell J<br>Rollins,Denise Nadine<br>Rollins,Denise Nadine<br>Rollins,Denise Nadine                                                                                                    | Position Number<br>10001553<br>10001553<br>10001553<br>10001553<br>10001435<br>10001435<br>10001435<br>10001435                                                                                                    | Description<br>MANAGER<br>MANAGER<br>MANAGER<br>HUMAN RES SPEC I<br>HUMAN RES SPEC I<br>HUMAN RES SPEC I<br>HUMAN RES SPEC I                                                                                                    | Pay Period Begin Date<br>03/09/2014<br>03/23/2014<br>04/20/2014<br>04/20/2014<br>03/23/2014<br>03/23/2014<br>04/06/2014<br>04/20/2014                                                                                     | First<br>Pay Period End Date<br>03/22/2014<br>04/05/2014<br>05/03/2014<br>03/22/2014<br>03/22/2014<br>04/05/2014<br>04/05/2014<br>04/19/2014<br>05/03/2014                                                                                                   | 1-28 of 28 Last<br>Time Sheet Status<br>New<br>New<br>New<br>Submitted<br>New<br>New<br>New<br>New                                                         |
| Search Clear<br>Search Results<br>View All<br>Department<br>Human Resources<br>Human Resources<br>Human | Basic Search 📑 Sa<br>Mame<br>McNamara,Sherrell J<br>McNamara,Sherrell J<br>McNamara,Sherrell J<br>McNamara,Sherrell J<br>McNamara,Sherrell J<br>Rollins,Denise Nadine<br>Rollins,Denise Nadine<br>Rollins,Denise Nadine<br>Rollins,Denise Nadine<br>Collins,Denise Nadine<br>Collins,Denise Nadine<br>Collins,Denise Nadine                                                                                         | Position Number<br>10001553<br>10001553<br>10001553<br>10001553<br>10001435<br>10001435<br>10001435<br>10001435<br>10001435                                                                                                  | Description<br>MANAGER<br>MANAGER<br>MANAGER<br>MANAGER<br>HUMAN RES SPEC I<br>HUMAN RES SPEC I<br>HUMAN RES SPEC I<br>HUMAN RES SPEC I<br>SPECIALIST                                                                                | Pay Period Begin Date<br>03/09/2014<br>03/23/2014<br>04/06/2014<br>04/06/2014<br>03/09/2014<br>03/23/2014<br>04/06/2014<br>04/20/2014<br>03/09/2014                                                                       | First<br>Pay Period End Date<br>03/22/2014<br>04/05/2014<br>05/03/2014<br>03/22/2014<br>03/22/2014<br>04/05/2014<br>04/05/2014<br>04/05/2014<br>05/03/2014<br>03/22/2014                                                                                     | 1-28 of 28 Last<br>Time Sheet Status<br>New<br>New<br>New<br>Submitted<br>New<br>New<br>New<br>New<br>Submitted<br>New                                     |
| Search Clear<br>Search Results<br>View All<br>Department<br>Human Resources<br>Human Resources                                                                                                    | Basic Search 🗐 Sa<br>Mame<br>McNamara,Sherrell J<br>McNamara,Sherrell J<br>McNamara,Sherrell J<br>McNamara,Sherrell J<br>Rollins,Denise Nadine<br>Rollins,Denise Nadine<br>Rollins,Denise Nadine<br>Rollins,Denise Nadine<br>Einneran,Anthony L                                                                                                    | Position Number<br>10001553<br>10001553<br>10001553<br>10001553<br>10001435<br>10001435<br>10001435<br>10001435<br>10001435<br>10001435                                                                                      | Description<br>MANAGER<br>MANAGER<br>MANAGER<br>MANAGER<br>HUMAN RES SPEC I<br>HUMAN RES SPEC I<br>HUMAN RES SPEC I<br>HUMAN RES SPEC I<br>SPECIALIST<br>SPECIALIST                                                                  | Pay Period Begin Date<br>03/09/2014<br>03/23/2014<br>04/06/2014<br>04/20/2014<br>03/23/2014<br>03/23/2014<br>04/06/2014<br>04/20/2014<br>03/23/2014<br>03/09/2014                                                         | First<br>Pay Period End Date<br>03/22/2014<br>04/05/2014<br>05/03/2014<br>03/22/2014<br>04/19/2014<br>04/19/2014<br>05/03/2014<br>05/03/2014<br>03/22/2014<br>03/22/2014<br>03/22/2014<br>04/19/2014                                                         | 1-28 of 28  Last Time Sheet Status New New New Submitted New New Submitted New Submitted New Submitted New Submitted New Submitted New                     |
| Search Clear<br>Search Results<br>View All<br>Department<br>Human Resources<br>Human Resources                                                                                                    | Basic Search Sanch<br>Mame<br>McNamara,Sherrell J<br>McNamara,Sherrell J<br>McNamara,Sherrell J<br>McNamara,Sherrell J<br>McNamara,Sherrell J<br>Rollins,Denise Nadine<br>Rollins,Denise Nadine<br>Rollins,Denise Nadine<br>Rollins,Denise Nadine<br>Einneran,Anthony L<br>Finneran,Anthony L                                                                                                    | Position Number<br>10001553<br>10001553<br>10001553<br>10001553<br>10001435<br>10001435<br>10001435<br>10001435<br>10001435<br>10001435<br>10001435<br>100011175<br>10011175                                                 | Description<br>MANAGER<br>MANAGER<br>MANAGER<br>HUMAN RES SPEC I<br>HUMAN RES SPEC I<br>HUMAN RES SPEC I<br>HUMAN RES SPEC I<br>SPECIALIST<br>SPECIALIST<br>SPECIALIST<br>SPECIALIST<br>SPECIALIST                                   | Pay Period Begin Date<br>03/09/2014<br>03/23/2014<br>04/06/2014<br>04/20/2014<br>03/23/2014<br>03/23/2014<br>04/06/2014<br>03/09/2014<br>03/09/2014<br>03/23/2014<br>04/06/2014                                           | First<br>Pay Period End Date<br>03/22/2014<br>04/05/2014<br>04/05/2014<br>03/22/2014<br>04/05/2014<br>04/19/2014<br>05/03/2014<br>03/22/2014<br>03/22/2014<br>03/22/2014<br>03/22/2014<br>04/05/2014<br>04/05/2014<br>04/05/2014                             | 1-28 of 28  Last Time Sheet Status New New New Submitted New New Submitted New New Submitted New New Submitted New New Submitted New New Submitted New New |
| Search Clear<br>Search Results<br>View All<br>Department<br>Juman Resources<br>Juman Resources<br>Juman | Basic Search 🗐 Sa<br>McNamara, Sherrell J<br>McNamara, Sherrell J<br>McNamara, Sherrell J<br>McNamara, Sherrell J<br>McNamara, Sherrell J<br>Rollins, Denise Nadine<br>Rollins, Denise Nadine<br>Rollins, Denise Nadine<br>Bollins, Denise Nadine<br>Enineran, Anthony L<br>Finneran, Anthony L<br>Finneran, Anthony L                                                                                              | Position Number<br>10001553<br>10001553<br>10001553<br>10001553<br>10001435<br>10001435<br>10001435<br>10001435<br>10001435<br>10001435<br>100011175<br>10011175<br>10011175                                                 | Description<br>MANAGER<br>MANAGER<br>MANAGER<br>HUMAN RES SPEC I<br>HUMAN RES SPEC I<br>HUMAN RES SPEC I<br>HUMAN RES SPEC I<br>SPECIALIST<br>SPECIALIST<br>SPECIALIST<br>SPECIALIST<br>SPECIALIST<br>SPECIALIST                     | Pay Period Begin Date<br>03/09/2014<br>03/23/2014<br>04/06/2014<br>03/23/2014<br>03/09/2014<br>03/09/2014<br>03/09/2014<br>04/06/2014<br>03/09/2014<br>03/23/2014<br>03/23/2014<br>04/06/2014<br>04/06/2014               | First<br>Pay Period End Date<br>03/22/2014<br>04/05/2014<br>04/05/2014<br>03/22/2014<br>03/22/2014<br>04/19/2014<br>05/03/2014<br>03/22/2014<br>03/22/2014<br>04/05/2014<br>04/05/2014<br>05/03/2014<br>05/03/2014                                           | 1-28 of 28  Last Time Sheet Status New New New Submitted New New Submitted New New New New New New New New New New                                         |
| Search Clear<br>Search Results<br>View All<br>Department<br>Juman Resources<br>Juman Resources<br>Juman Resources<br>Juman Resources<br>Juman Resources<br>Juman Resources<br>Juman Resources<br>Juman Resources<br>Juman Resources<br>Juman Resources<br>JUT Business Systems<br>DIT Business Systems<br>DIT Business Systems<br>DIT Business Systems<br>DIT Business Systems<br>DIT Business Systems                                                                                                    | Basic Search 🗐 Sa<br>McNamara, Sherrell J<br>McNamara, Sherrell J<br>McNamara, Sherrell J<br>McNamara, Sherrell J<br>McNamara, Sherrell J<br>Rollins, Denise Nadine<br>Rollins, Denise Nadine<br>Rollins, Denise Nadine<br>Rollins, Denise Nadine<br>Sinneran, Anthony L<br>Finneran, Anthony L<br>Finneran, Anthony L<br>Finneran, Anthony L                                                                       | Position Number<br>10001553<br>10001553<br>10001553<br>10001553<br>10001435<br>10001435<br>10001435<br>10001435<br>10001435<br>10001435<br>100011175<br>10011175<br>10011175<br>10001175                                     | Description<br>MANAGER<br>MANAGER<br>MANAGER<br>HUMAN RES SPECI<br>HUMAN RES SPECI<br>HUMAN RES SPECI<br>HUMAN RES SPECI<br>HUMAN RES SPECI<br>SPECIALIST<br>SPECIALIST<br>SPECIALIST<br>SPECIALIST<br>SPECIALIST<br>SPECIALIST      | Pay Period Begin Date<br>03/09/2014<br>03/23/2014<br>04/06/2014<br>03/09/2014<br>03/09/2014<br>03/09/2014<br>03/09/2014<br>03/09/2014<br>03/23/2014<br>03/23/2014<br>03/20/2014<br>03/20/2014<br>03/20/2014               | First<br>Pay Period End Date<br>03/22/2014<br>04/05/2014<br>04/05/2014<br>04/19/2014<br>04/19/2014<br>04/19/2014<br>05/03/2014<br>04/05/2014<br>04/05/2014<br>04/05/2014<br>04/05/2014<br>04/19/2014<br>03/22/2014<br>03/22/2014<br>03/22/2014               | 1-28 of 28  Last Time Sheet Status New New New Submitted New New Submitted New New New New New New New New New New                                         |
| Search Clear<br>Search Results<br>View All<br>Human Resources<br>Human Resources     | Basic Search Saarch<br>McNamara, Sherrell J<br>McNamara, Sherrell J<br>McNamara, Sherrell J<br>McNamara, Sherrell J<br>McNamara, Sherrell J<br>Rollins, Denise Nadine<br>Rollins, Denise Nadine<br>Rollins, Denise Nadine<br>Rollins, Denise Nadine<br>Rollins, Denise Nadine<br>Rollins, Denise Nadine<br>Rollins, Denise Nadine<br>Finneran, Anthony L<br>Finneran, Anthony L<br>Freeman, David<br>Freeman, David | Position Number<br>10001553<br>10001553<br>10001553<br>10001553<br>10001435<br>10001435<br>10001435<br>10001435<br>10001435<br>10001435<br>10001435<br>100011175<br>10011175<br>10011175<br>10011175<br>10001105<br>10003060 | Description<br>MANAGER<br>MANAGER<br>MANAGER<br>HUMAN RES SPEC I<br>HUMAN RES SPEC I<br>HUMAN RES SPEC I<br>HUMAN RES SPEC I<br>HUMAN RES SPEC I<br>SPECIALIST<br>SPECIALIST<br>SPECIALIST<br>SPECIALIST<br>SPECIALIST<br>SPECIALIST | Pay Period Begin Date<br>03/09/2014<br>03/23/2014<br>04/06/2014<br>04/20/2014<br>03/23/2014<br>03/23/2014<br>03/23/2014<br>03/23/2014<br>03/23/2014<br>03/23/2014<br>03/23/2014<br>04/06/2014<br>04/20/2014<br>03/23/2014 | First<br>Pay Period End Date<br>03/22/2014<br>04/05/2014<br>05/03/2014<br>04/19/2014<br>04/05/2014<br>04/05/2014<br>03/22/2014<br>03/22/2014<br>04/05/2014<br>04/05/2014<br>04/05/2014<br>03/22/2014<br>03/22/2014<br>03/22/2014<br>03/22/2014<br>04/05/2014 | 1-28 of 28 Last<br>Time Sheet Status<br>New<br>New<br>New<br>Submitted<br>New<br>New<br>New<br>New<br>New<br>New<br>New<br>New                             |

— 8. If you prefer to see the list sorted in a different manner, simply click on the column header that you want the list to be sorted by. For example, if you prefer to have the list sorted by name, click on the column label of 'Name' and the list will sort in that order. If you are satisfied with the default sorting, click on the employee whose time sheet you are ready to review for approval. The time sheet details will appear.

- a. The top section will display the employee's name, department, position, status, pay period, empl class as well as a 'Review and Approve Time Sheet' button to begin the approval process.
- b. 'Message to Employees' is a notification sent by Human Resources to serve as an FYI for employees. This is for informational purposes only...similar to messages that print on check advices (ie. "No Health Deductions for Paycheck", "Open Enrollment Period" etc.).
- c. Time Entry Area is the timesheet details recorded by the employee. Nonexempt employees will record Time In/Time Out as well as leave usage whereas Exempt employees will record Duty Days and leave usage.

| -        | Employee:                                            | Rollins,Denise N                | adine            | State            | is: Su                   | ubmitted        | F             | Review and Ap | prove Time Shee |
|----------|------------------------------------------------------|---------------------------------|------------------|------------------|--------------------------|-----------------|---------------|---------------|-----------------|
|          | EmplID_Rcd:                                          | _0                              |                  | Pay              | Dates: 3/                | 9/14 - 3/22/14  |               |               |                 |
|          | Department:                                          | Human Resource                  | es (10345)       | Pay              | Period: 20               | )14-19          |               | Save          | <b>=</b>        |
|          | Position:                                            | HUMAN RES SPE                   | CI (1000143      | 5) <b>Emp</b>    | Class: No                | onexempt Regula | r             |               |                 |
|          | Time Entry Area<br><u>Work Date</u>                  | Day                             | <u>Time In</u>   | <u>Time Out</u>  | <u>Break</u><br>Duration | Hours Worked    | Optional Code | Leave<br>Type | Leave Hours     |
|          | 03/17/2014                                           | Monday                          |                  |                  |                          |                 |               | HOL           | 8.0             |
| 1        |                                                      | Tuesday                         |                  |                  |                          |                 |               | HOL           | 8.0             |
|          | 03/18/2014                                           |                                 |                  | 4-20004          | 0.50                     | 0.800           |               |               |                 |
| <b> </b> | 03/18/2014<br>03/19/2014                             | Wednesday                       | 8:00AM           | 4:30PM           | 0.01                     |                 |               |               |                 |
| <b> </b> | 03/18/2014 03/19/2014 03/20/2014                     | Wednesday<br>Thursday           | 8:00AM<br>8:00AM | 4:30PM<br>4:30PM | 0.50                     | 0.8.00          |               |               |                 |
| <b> </b> | 03/18/2014<br>03/19/2014<br>03/20/2014<br>03/21/2014 | Wednesday<br>Thursday<br>Friday | 8:00AM<br>8:00AM | 4:30PM<br>4:30PM | 0.50                     | 0 8.00          |               | PER           | 4.00            |

| As of Pay Peri     | od: 2/22/14 (201       | 4-17)          |             |                  | Annual Earn:          | 4.62            | Sick Earn     | 4.62    |
|--------------------|------------------------|----------------|-------------|------------------|-----------------------|-----------------|---------------|---------|
|                    |                        |                | Leave       | е Туре           |                       |                 |               | Balance |
| Vacation           |                        |                |             |                  |                       |                 |               | 355.60  |
| Sick               |                        |                |             |                  |                       |                 |               | 536.04  |
| Holiday            |                        |                |             |                  |                       |                 |               | 8.00    |
| Compensator        | y (Earned)             |                |             |                  |                       |                 |               | 0.00    |
| Personal           |                        |                |             |                  |                       |                 |               | 20.00   |
| Employee C         | omments                |                |             |                  |                       |                 |               |         |
| Approver Co        | omments                |                |             |                  |                       |                 |               |         |
| 🗖 DBE Informa      | tion                   |                |             |                  |                       |                 |               |         |
| HR Account<br>Code | HR Account Description | <u>Account</u> | <u>Dept</u> | Dept. Descriptio | n <u>Fund</u><br>Code | Program<br>Code | Project/Grant | Percent |
| 000117878          | Regular NonExempt      | 6010103        | 10345       | Human Resources  | 1111                  |                 |               | 100.000 |

Return to Search TH Previous in List Next in List

- d. Leave Balances reflect the leave hours for various leave types that the employees available as of a specified pay period.
- e. Employee Comments is where the employee documents relative information regarding time and/or leave recorded as well as responsibilities performed during the time period. This section is a view only section for the supervisor.
- f. Approver Comments is where the supervisor documents relative information regarding the timesheet. In the event that a supervisor rejects a timesheet, the supervisor is <u>required</u> to indicate a notation in the comments section. This section is a view only section for the employee.
- g. DBE Information identifies the account and distribution for the employee's position.
- 9. Click on the 'Review and Approve Time Sheets' button to view the summary page and begin the approval process.

|        | Department:<br>Position:                                                                                                    | Human Resources<br>HUMAN RES SPEC                                                                                                    | (10345)<br>I (1000143                                                                                                    | Pa<br>5) Er   | ay Period: 20<br>np. Class: No | 14-19<br>nexempt Regula | r                    | Save  |                                                                                                    | ]                                                         |
|--------|----------------------------------------------------------------------------------------------------|----------------------------------------------------------------------------------------------------|----------------------------------------------------------------------------------------------------|---------------|--------------------------------|-------------------------|----------------------|-------|----------------------------------------------------------------------------------------------------|-----------------------------------------------------------|
| E P    | Message to Emp                                                                                                    | ployees                                                                                                    |                                                                                                    |               |                                |                         |                      |       |                                                                                                    |                                                           |
|        |                                                                                                    |                                                                                                    |                                                                                                    |               |                                |                         |                      |       |                                                                                                    |                                                           |
|        | Timo Entry Aroa                                                                                                    |                                                                                                    |                                                                                                    |               |                                |                         |                      |       |                                                                                                    |                                                           |
| - 1    | Work Date                                                                                                    | Dav                                                                                                    | Time In                                                                                                    | Time Ou       | <u>Break</u>                   | Hours Worked            | Ontional Code        | Leave | Leave Ho                                                                                                    | ours                                                      |
|        | WORK Date                                                                                                    |                                                                                                    | <u>nme m</u>                                                                                                    | <u>nme ou</u> | <u>Duration</u>                | nours worked            | <u>optional code</u> | Туре  | Lourom                                                                                                    |                                                           |
| 0      | )3/17/2014                                                                                                    | Monday                                                                                                    |                                                                                                    |               |                                |                         |                      | HOL   |                                                                                                    | 8.00                                                      |
| 0      | )3/18/2014                                                                                                    | Tuesday                                                                                                    |                                                                                                    |               |                                |                         |                      | HOL   |                                                                                                    | 8.00                                                      |
| 0      | 3/19/2014                                                                                                    | wednesday                                                                                                    | 8:00AM                                                                                                    | 4:30PM        | 0.50                           | 8.00                    |                      |       |                                                                                                    |                                                           |
| 0      | 13/20/2014                                                                                                    | Friday                                                                                                    | 6.00AM                                                                                                    | 4.30PM        | 0.50                           | 8.00                    |                      | DED   |                                                                                                    | 4.00                                                      |
| 0      | 3/21/2014                                                                                                    | Friday                                                                                                    |                                                                                                    |               |                                |                         |                      | VAC   |                                                                                                    | 4.00                                                      |
| 0      | 13/2 1/2014                                                                                                    | гниау                                                                                                    |                                                                                                    |               |                                |                         |                      | VAC   |                                                                                                    | 4.00                                                      |
| A<br>1 | Leave Balance<br>As of Pay Period<br>Vacation<br>Sick                                                                                                    | : 2/22/14 (2(                                                                                                    | )14-17)                                                                                                    | <u>Leav</u>   | <u>е Түре</u>                  | Annual E                | <b>arn:</b> 4.62     | Sic   | ck Earn: A<br>Balar<br>3                                                                                               | 4.62<br>nce<br>355.60                                     |
|        | As of Pay Period<br>Vacation<br>Sick<br>Holiday                                                                                                    | : <u>2/22/14 (2(</u><br>Earned)                                                                                                    | 014-17)                                                                                                    | <u>Leav</u>   | <u>е Түре</u>                  | Annual E                | arn: 4.62            | Sic   | ck Earn: Balar<br>Balar<br>3<br>5                                                                                      | 4.62<br>nce<br>355.60<br>536.04<br>8.00                   |
|        | As of Pay Period<br>Vacation<br>Sick<br>Holiday<br>Compensatory (I<br>Personal                                                                                        | : 2/22/14 (20<br>Earned)                                                                                                    | 014-17)                                                                                                    | Leav          | <u>е Туре</u>                  | Annual E                | arn: 4.62            | Sic   | ck Earn: A<br>Balar<br>3<br>5                                                                                          | 4.62<br>nce<br>355.60<br>536.04<br>8.00<br>0.00<br>20.00  |
|        | Leave Balance As of Pay Period Vacation Sick Holiday Compensatory (I Personal Employee Com Approver Com                                                               | Earned) ments                                                                                                    | 014-17)                                                                                                    | Leav          | <u>е Туре</u>                  | Annual F                | arn: 4.62            | Sic   | ck Earn: 4<br>Balar<br>3<br>5                                                                                          | 4.62<br>nce<br>355.60<br>536.04<br>8.00<br>0.00<br>20.00  |
|        | Leave Balance As of Pay Period Vacation Sick Holiday Compensatory (I Personal      Employee Com      Approver Com      DBE Informatic                                 | Earned) ments ments                                                                                                    | 014-17)                                                                                                    | Leav          | <u>e Type</u>                  | Annual I                | arn: 4.62            | Sic   | ck Earn: Balar<br>3<br>5                                                                                               | 4.62<br>nce<br>355.60<br>536.04<br>8.00<br>0.00<br>20.00  |
|        | Leave Balance As of Pay Period Vacation Sick Holiday Compensatory (I Personal Employee Com Approver Com DBE Informatic HR Account                                     | Earned) ments ments                                                                                                    | 014-17)                                                                                                    | Leav          | e Type                         | Annual E                | Fund Program         | Sic   | ck Earn: Balar<br>3<br>5                                                                                               | 4.62<br>nce<br>355.60<br>536.04<br>8.00<br>0.00<br>20.00  |
|        | Leave Balance As of Pay Period Vacation Sick Holiday Compensatory (I Personal Employee Com Approver Com DBE Informatic HR Account Code                                | Earned) ments ments ments ments                                                                                                    | 014-17)<br>014-17)                                                                                                    | Int Dept      | e Type                         | Annual F                | Earn: 4.62           | Sic   | ck Earn: Balar<br>Balar<br>5<br>5<br>5<br>5<br>5<br>5<br>5<br>5<br>5<br>5<br>5<br>5<br>5<br>5<br>5<br>5<br>5<br>5<br>5 | 4.62<br>nce<br>355.60<br>536.04<br>8.00<br>20.00<br>20.00 |
|        | Leave Balance As of Pay Period Vacation Sick Holiday Compensatory (I Personal      Employee Com      Approver Com      DBE Information HR Account Code 1 0000117878 R | Earned) ments ments ment | 014-17)<br>014-17)<br>014-17)<br>014-17)<br>014-17)<br>014-17)<br>014-17)<br>014-17)<br>014-17)<br>014-17)<br>014-17)<br>014-17)<br>014-17)<br>014-17)<br>014-17) | <u>Leav</u>   | e Type Dept. De Human Reso     | Annual F                | Earn: 4.62           | Sic   | ck Earn: Balar<br>Balar<br>5<br>5<br>5<br>5<br>5<br>5<br>5<br>5<br>5<br>5<br>5<br>5<br>5<br>5<br>5<br>5<br>5<br>5<br>5 | 4.62<br>nce<br>355.60<br>536.04<br>8.00<br>20.00<br>20.00 |

If the information recorded by the employee is correct, click on the 'Approve Time Sheet' button to initiate the approval.

**Note:** If the timesheet is not correct, enter comments in the 'Approver Comments' section and click on the 'Reject Time Sheet' button. A comment **MUST** be recorded for a <u>rejected</u> time sheet. The time sheet status will change to 'Rejected'. An email notification will be sent to the employee for review and action. The time sheet will be accessible to the employee for corrections and/or updates. The employee may resubmit the time sheet for supervisory approval.

| Employee: R          | ollins.Denise Nadine                                                | Status:                | Submi  | itted        | <u>-</u> •    |          |
|----------------------|---------------------------------------------------------------------|------------------------|--------|--------------|---------------|----------|
| EmpliD Rcd:          | 0                                                                   | Pay Dates:             | 3/9/14 | - 3/22/14    |               |          |
| Department:          | (10245)                                                             | Day Dariod             | 2014   | 10           |               |          |
|                      |                                                                     | Fay Ferrou.            | 2014-  | 19           |               |          |
| Position: H          | IUMAN RES SPECT (10001435                                           | b) Emp. class:         | Nonex  | empt Regular |               |          |
|                      | Week 1 S                                                            | ummary of Hours and I  | Leave  |              |               |          |
| Work Date            | Hours Type                                                          |                        |        | Hours        | Optional Code |          |
|                      |                                                                     |                        |        |              |               |          |
| Hours Worked         | 0.00 Leave Hours 0.0                                                | 00 Total Hours         | 0.00   |              |               |          |
|                      | Week 2 S                                                            | ummary of Hours and I  | Leave  |              |               |          |
| Work Date            | Hours Type                                                          |                        |        | Hours        | Optional Code |          |
| 03/17/2014           | Holiday Leave                                                       |                        |        | 8.00         |               |          |
| 03/18/2014           | Holiday Leave                                                       |                        |        | 8.00         |               |          |
| 03/19/2014           | Regular                                                             |                        |        | 8.00         |               |          |
| 03/20/2014           | Regular                                                             |                        |        | 8.00         |               |          |
| 03/21/2014           | Vacation                                                            |                        |        | 4.00         |               |          |
| 03/21/2014           | Personal Leave                                                      |                        |        | 4.00         |               |          |
| Approver Comr        | nents                                                               | mpansata Ovartima Bu   |        |              |               |          |
|                      | Co                                                                  | ompensate Overtime By  |        |              |               |          |
| Lunderstand the      | at my electronic signature is th                                    | ne legal authorization |        | Approve      | e Time Sheet  | -        |
| of a handwritter     | n signature, and certifies my a                                     | cknowledgement that    |        |              |               |          |
| this time sheet      | has been approved for proces                                        | sing and payment.      |        |              |               |          |
|                      |                                                                     |                        |        |              |               |          |
| l understand that    | at my electronic signature is th                                    | ne legal authorization |        | Reject       | Time Sheet    |          |
| that this time sh    | a signature, and certifies my a<br>neet is being rejected for corre | ection and             |        |              |               |          |
| resubmission b       | y the employee or others.                                           |                        |        |              |               |          |
|                      |                                                                     |                        |        |              |               |          |
| Return to the Tir    | me Sheet entry page                                                 |                        |        | R            | eturn         |          |
|                      |                                                                     |                        |        |              |               |          |
| 📄 Save 🛛 🟹 Retu      | urn to Search TE Previous in Li                                     | ist Vext in List       |        |              |               |          |
|                      |                                                                     |                        |        |              |               |          |
| Approval Instruction | ons_rev03122015                                                     |                        |        |              |               | 11   P a |

10. Once the approval button has been clicked, the time sheet status will change from 'Submitted' to 'Approved'.

|                                                                          |                                                      |                                                                                     |                                        |                                          |        |              | <b>=</b> *    |
|--------------------------------------------------------------------------|------------------------------------------------------|-------------------------------------------------------------------------------------|----------------------------------------|------------------------------------------|--------|--------------|---------------|
| Employee:                                                                | Rollins,De                                           | nise Nadine                                                                         |                                        | Status:                                  | Approv | ved 🚽        |               |
| EmplID_Rcd:                                                              |                                                      | _0                                                                                  |                                        | Pay Dates:                               | 3/9/14 | - 3/22/14    |               |
| Department:                                                              | Human Re                                             | esources (10345                                                                     | )                                      |                                          |        |              |               |
| Position:                                                                | HUMAN RI                                             | ES SPEC I (1000                                                                     | 1435)                                  | Emp. Class:                              | Nonex  | empt Regular |               |
|                                                                          |                                                      | 10/                                                                                 | 4.0                                    |                                          |        |              |               |
| Work Date                                                                | Houre T                                              | VVeel                                                                               | ( 1 Summ                               | ary of Hours and I                       | Leave  | Hours        | Ontional Code |
| ITOTA Date                                                               | 100131                                               | 100                                                                                 |                                        |                                          |        | IIIIII       | optional code |
| Hours Worked                                                             | 0.00                                                 | Leave Hours                                                                         | 0.00                                   | Total Hours                              | 0.00   |              |               |
|                                                                          |                                                      | Weel                                                                                | k 2 Summ                               | ary of Hours and I                       | Leave  |              |               |
| Work Date                                                                | Hours Ty                                             | ype                                                                                 |                                        |                                          |        | Hours        | Optional Code |
| 03/17/2014                                                               | Holiday                                              | Leave                                                                               |                                        |                                          |        | 8.00         |               |
| 03/18/2014                                                               | Holiday                                              | Leave                                                                               |                                        |                                          |        | 8.00         |               |
| 03/19/2014                                                               | Regular                                              |                                                                                     |                                        |                                          |        | 8.00         |               |
| 03/20/2014                                                               | Regular                                              |                                                                                     |                                        |                                          |        | 8.00         |               |
| 03/21/2014                                                               | Vacation                                             | 1                                                                                   |                                        |                                          |        | 4.00         |               |
| 03/21/2014                                                               | Persona                                              | I Leave                                                                             |                                        |                                          |        | 4.00         |               |
| Hours Worked Expand All Coll Employee Con                                | 16.00<br>apse All<br>nments                          | Leave Hours                                                                         | 24.00                                  | Total Hours 4                            | 40.00  |              |               |
| Approver Com                                                             | iments                                               |                                                                                     | Compo                                  | nanta Quartima Du                        |        |              |               |
| l understand th<br>of a handwritte<br>that this time s<br>resubmission l | nat my ele<br>en signatu<br>sheet is be<br>by the em | ctronic signature<br>re, and certifies i<br>ing rejected for o<br>ployee or others. | e is the leg<br>my ackno<br>correctior | gal authorization<br>wledgement<br>n and | -      | Reject       | Time Sheet    |
| Return to the T                                                          | ïme Shee                                             | t entry page                                                                        |                                        |                                          |        | Re           | eturn         |
| Save 🔯 Re                                                                | turn to Sear                                         | rch 🕇 Previou                                                                       | s in List                              | ↓ Next in List                           |        |              |               |

11. When the time sheet has been flagged as approved, the data is ready to be processed by Payroll through time entry. When the Payroll Staff run the process to open time entry, the approved time sheet will be evaluated by the system and recorded in the appropriate data fields within the employee's record in time entry. As in the past, an email notification will be sent once Time Entry is open and ready for review and update by the Payroll Preparer in addition to approval by the Payroll Approver (not to be confused with Time Sheet Approver).

# SAMPLE DUTY DAY TIMESHEET FOR APPROVAL

The previous screenshots are a reflection of a Time In/Time Out employee. The screenshots referred to in this section is for a Duty Day employee.

# (Refer to steps 6a-7 in previous section for this page display)

| Employee:<br>EmplID_Rcd:<br>Department:<br>Position:<br>Message to Em | Finneran,Antho<br>)_0<br>OIT Business S<br>SPECIALIST (1<br>nployees | ny L<br>Systems (10315)<br>10011175) | Statu:<br>Pay D<br>Pay P<br>Emp. | s:<br>ates:<br>veriod:<br>Class: | Submitted<br>3/9/14 - 3/22/14<br>2014-19<br>Exempt, Regular | Review and Appr | ove Time Sheets |
|-----------------------------------------------------------------------|----------------------------------------------------------------------|--------------------------------------|----------------------------------|----------------------------------|-------------------------------------------------------------|-----------------|-----------------|
| Time Entry Are                                                        | a                                                                    |                                      |                                  |                                  |                                                             |                 |                 |
| Work Date                                                             | Day                                                                  | Day Type                             | Optional<br>Code                 | Leave<br>Type                    | Leave Hours                                                 |                 |                 |
| 03/10/2014                                                            | Monday                                                               | Duty Day                             |                                  |                                  |                                                             |                 |                 |
| 03/11/2014                                                            | Tuesday                                                              | Duty Day                             |                                  |                                  |                                                             |                 |                 |
| 03/12/2014                                                            | Wednesday                                                            | Duty Day                             |                                  |                                  |                                                             |                 |                 |
| 03/13/2014                                                            | Thursday                                                             | Duty Day                             |                                  |                                  |                                                             |                 |                 |
| 03/14/2014                                                            | Friday                                                               | Duty Day                             |                                  |                                  |                                                             |                 |                 |
| 03/17/2014                                                            | Monday                                                               | Leave Day                            |                                  | HOL                              | 8.00                                                        |                 |                 |
| 03/18/2014                                                            | Tuesday                                                              | Leave Day                            |                                  | HOL                              | 8.00                                                        |                 |                 |
| 03/19/2014                                                            | Wednesday                                                            | Duty Day                             |                                  |                                  |                                                             |                 |                 |
| 03/20/2014                                                            | Thursday                                                             | Duty Day                             |                                  |                                  |                                                             |                 |                 |
| 03/21/2014                                                            | Friday                                                               | Duty Day                             |                                  |                                  |                                                             |                 |                 |

#### Expand All Collapse All

| · Leave Dalain     | es                     |         |             |                     |                       |                 |               |         |
|--------------------|------------------------|---------|-------------|---------------------|-----------------------|-----------------|---------------|---------|
| As of Pay Perio    | od: 2/22/14 (2014      | -17)    |             |                     | Annual Earn:          | 6.77            | Sick Earn:    | 4.62    |
|                    |                        |         | Leave       | е Туре              |                       |                 | Į             | Balance |
| Vacation           |                        |         |             |                     |                       |                 |               | 419.20  |
| Sick               |                        |         |             |                     |                       |                 |               | 1149.91 |
| Holiday            |                        |         |             |                     |                       |                 |               | 8.00    |
| Personal           |                        |         |             |                     |                       |                 |               | 24.00   |
|                    |                        |         |             |                     |                       |                 |               |         |
| Employee Co        | mments                 |         |             |                     |                       |                 |               |         |
| Approver Cor       | nments                 |         |             |                     |                       |                 |               |         |
| 🔽 DBE Informat     | ion                    |         |             |                     |                       |                 |               |         |
| HR Account<br>Code | HR Account Description | Account | <u>Dept</u> | Dept. Descriptio    | n <u>Fund</u><br>Code | Program<br>Code | Project/Grant | Percent |
| 000107556          | Regular Exempt         | 6010102 | 10315       | OIT Business System | is 1111               |                 |               | 100.000 |
|                    |                        |         |             |                     |                       |                 |               |         |

Supervisory Approval Instructions\_rev03122015

🔒 Save

# (Refer to step 8 in previous section for this page display)

| Employee:   | Finneran,Anthony L           | Status:     | Submitted        |
|-------------|------------------------------|-------------|------------------|
| EmpIID_Rcd: | _0                           | Pay Dates:  | 3/9/14 - 3/22/14 |
| Department: | OIT Business Systems (10315) | Pay Period: | 2014-19          |
| Position:   | SPECIALIST (10011175)        | Emp. Class: | Exempt, Regular  |

Week 1 Summary of Hours and LeaveWork DateHours TypeHoursOptional Code03/10/2014Duty Day03/11/2014Duty Day03/12/2014Duty Day03/13/2014Duty Day03/14/2014Duty Day03/14/2014Duty Day

Duty Days 5 Leave Hours 0.00

|            | Week 2 Summary of Hours and Leave |       |               |
|------------|-----------------------------------|-------|---------------|
| Work Date  | Hours Type                        | Hours | Optional Code |
| 03/17/2014 | Holiday Leave                     | 8.00  |               |
| 03/18/2014 | Holiday Leave                     | 8.00  |               |
| 03/19/2014 | Duty Day                          |       |               |
| 03/20/2014 | Duty Day                          |       |               |
| 03/21/2014 | Duty Day                          |       |               |

Duty Days 3. Leave Hours 16.00

| Expand All Collapse All                                                                                                    |                    |
|----------------------------------------------------------------------------------------------------|--------------------|
| ▶ Employee Comments                                                                                                    |                    |
| ▶ Approver Comments                                                                                                    |                    |
| Compensate Overtime By:                                                                                                    |                    |
| I understand that my electronic signature is the legal authorization<br>of a handwritten signature, and certifies my acknowledgement that<br>this time sheet has been approved for processing and payment.                                   | Approve Time Sheet |
| I understand that my electronic signature is the legal authorization<br>of a handwritten signature, and certifies my acknowledgement<br>that this time sheet is being rejected for correction and<br>resubmission by the employee or others. | Reject Time Sheet  |
| Return to the Time Sheet entry page                                                                                                    | Return             |
| Save & Return to Search T Previous in List I Next in List                                                                                                    |                    |
|                                                                                                    |                    |

Supervisory Approval Instructions\_rev03122015

<u>-</u>

# (Refer to steps 9-10 in previous section for this page display)

| Employee:   | Finneran,Anthony L           | Status:     | Approved         |
|-------------|------------------------------|-------------|------------------|
| EmplID_Rcd: | _0                           | Pay Dates:  | 3/9/14 - 3/22/14 |
| Department: | OIT Business Systems (10315) | Pay Period: | 2014-19          |
| Position:   | SPECIALIST (10011175)        | Emp. Class: | Exempt, Regular  |

|            | Week 1 Summary of Hours and Leave |              |               |
|------------|-----------------------------------|--------------|---------------|
| Work Date  | Hours Type                        | <u>Hours</u> | Optional Code |
| 03/10/2014 | Duty Day                          |              |               |
| 03/11/2014 | Duty Day                          |              |               |
| 03/12/2014 | Duty Day                          |              |               |
| 03/13/2014 | Duty Day                          |              |               |
| 03/14/2014 | Duty Day                          |              |               |

#### Duty Days 5 Leave Hours 0.00

|            | Week 2 Summary of Hours and Leave |       |               |
|------------|-----------------------------------|-------|---------------|
| Work Date  | Hours Type                        | Hours | Optional Code |
| 03/17/2014 | Holiday Leave                     | 8.00  |               |
| 03/18/2014 | Holiday Leave                     | 8.00  |               |
| 03/19/2014 | Duty Day                          |       |               |
| 03/20/2014 | Duty Day                          |       |               |
| 03/21/2014 | Duty Day                          |       |               |

Duty Days Leave Hours 16.00 3

Expand All Collapse All

Employee Comments

Approver Comments

Compensate Overtime By:

I understand that my electronic signature is the legal authorization of a handwritten signature, and certifies my acknowledgement that this time sheet is being rejected for correction and resubmission by the employee or others.

**Reject Time Sheet** 

Return

÷- •

Return to the Time Sheet entry page

🔒 Save

Return to Search

↑ Previous in List

+ Next in List

# MASS TIME SHEET APPROVAL

The number of employees that a supervisor may oversee or manage may vary. Occasionally, it may not be feasible for a supervisor to individually approve a massive number of time sheets in a short time period. The electronic timesheet component has a summary approval feature where a supervisor may approve a group of time sheets at one time.

Mass time sheet approval may only be executed for submitted time sheets. Follow the steps below to perform a mass approval:

- 1. In the ETS menu list, click on the 'Approve Time Sheets-Summary' link. If a supervisor has time sheets ready for approval, an Approver Summary page will appear with a listing of the submitted time sheets.
- 2. The supervisor will see 1 if there is an issue with the supervisor approving the corresponding time sheet. If the user hovers the mouse over the icon, one of two messages will appear:

a. "Operator that approves time sheet cannot be same as submission operator." This means that the person who submitted the time sheet cannot be the same person who is approving the time sheet.

b. "Time sheets cannot be approved until the corresponding pay period has ended." This means that a time sheet may not be approved prior to the end date of the pay period.

In either scenarios where the 1 is displayed, the checkbox under the Approve field will be grayed out, preventing the Approver from approving the corresponding time sheet.

- The top of the page will have the supervisor's name and emplid. Next to the supervisor's name and
   emplid are two buttons giving the supervisor to 'Select Approve All' and 'DeSelect Approve All'. Read
   Step 9 for more information on the 'Select Approve All' and 'DeSelect Approve All' options.
- 4. The 'Totals' tab specifies the pay period begin and end dates as well as a summary of the time sheet data based on Week 1 and Week 2. Each week specifies the number of duty days reported (faculty, graduate assistants and exempt employees only) or hours worked (nonexempt and student employees), leave hours used, hours in a paid status, hours in an unpaid status and overtime hours reported. Only time sheets in a Submitted status will appear on the Approve Time Sheets-Summary page (as in the example shown below). To review the time sheet detail, click on the "View Details" field in the View Time Sheet Detail Page column.

| Fa | ivorites M  | lain M | enu > UMBC      | C Time an    | d Leave Processing > Er | nployee Ţime             | Sheets >               | Approve Time Sh                  | eets - Summar          | y                     |                      |                        |                    |                        |                       |                      | /                      |                    |
|----|-------------|--------|-----------------|--------------|-------------------------|--------------------------|------------------------|----------------------------------|------------------------|-----------------------|----------------------|------------------------|--------------------|------------------------|-----------------------|----------------------|------------------------|--------------------|
|    | Approver Su | ımma   | ry              |              |                         |                          |                        |                                  |                        |                       |                      |                        |                    |                        |                       | /                    |                        |                    |
| -  | Approv      | /er    | McNamar         | a,Sherre     | II J (1000001285)       | Select Ap                | prove All              | DeSelect Appro                   | ve All                 |                       |                      |                        |                    |                        |                       |                      |                        |                    |
|    | Totals      | B      | osition Details | Approv       | ver Comments            |                          |                        |                                  |                        |                       |                      |                        |                    |                        | <u>Fir</u>            | id   🖾 Fin           | st 🚺 1-10 of           | 10 D Last          |
|    | Approve     |        | Reject Emp      | <u>ol ID</u> | Name                    | Pay Period<br>Begin Date | Pay Period<br>End Date | View<br>TimeSheet<br>Detail Page | Hrs Worked<br>(Week 1) | Leave Hrs<br>(Week 1) | Paid Hrs<br>(Week 1) | Unpaid nrs<br>(Week 1) | OT Hrs<br>(Week 1) | Hrs Worked<br>(Week 2) | Leave Hrs<br>(Week 2) | Paid Hrs<br>(Week 2) | Unpaid Hrs<br>(Week 2) | OT Hrs<br>(Week 2) |
| 1  |             |        |                 |              | Fritz,John L            | 05/18/2014               | 05/31/2014             | iew Details                      | 5 Days                 |                       |                      |                        |                    | 4 Days                 | 8.00                  | 8.00                 |                        |                    |
| 2  |             |        |                 |              | Jones,Brian C.          | 05/18/2014               | 05/31/2014             | iew Details                      | 5 Days                 | /                     |                      |                        |                    | 4 Days                 | 8.00                  | 8.00                 |                        |                    |
| 3  |             |        |                 |              | Kwok,Iris M             | 05/18/2014               | 05/31/2014             | iew Details                      | 32.00                  |                       | 32.00                |                        |                    | 12.00                  |                       | 12.00                |                        |                    |
| 4  |             |        |                 |              | Rude,Edward A           | 05/18/2014               | 05/31/2014             | iew Details                      | 40.00                  |                       | 40.00                |                        |                    | 32.00                  | 8.00                  | 40.00                |                        |                    |
| 5  |             | _      |                 |              | Lasuk,Mark B            | 06/01/2014               | 06/14/2014             |                                  | 40.00                  |                       | 40.00                |                        |                    | 40.00                  |                       | 40.00                |                        |                    |
|    |             | 0      |                 |              | Finneran, Anthony L     | 05/18/2014               | 05/31/2014             | iew Details                      | 5 Days                 |                       |                      |                        |                    | 4 Days                 | 8.00                  | 8.00                 |                        |                    |
| 7  |             |        |                 |              | Mize,Shannon B.         | 05/18/2014               | 05/31/2014             | iew Details                      | 38.50                  | 9.50                  | 48.00                |                        |                    | 32.00                  | 8.00                  | 40.00                |                        |                    |
| 8  |             |        |                 |              | Pitts,Sheila A          | 05/18/2014               | 05/31/2014             | iew Details                      | 40.00                  |                       | 40.00                |                        |                    | 16.00                  | 24.00                 | 40.00                |                        |                    |
| 9  |             |        |                 |              | Meyers,Zahira Esther    | 05/18/2014               | 05/31/2014             | iew Details                      | 4 Days                 | 8.00                  | 8.00                 |                        |                    | 4 Days                 | 8.00                  | 8.00                 |                        |                    |
| 10 |             |        |                 |              | Kimery,Michele M        | 06/01/2014               | 06/14/2014             | iew Details                      | 40.00                  |                       | 40.00                |                        |                    | 40.00                  |                       | 40.00                |                        |                    |

😫 Save 🔍 Return to Search 🔚 Notify

5. Once on the time sheet, the supervisor may review the details recorded. A copy of the time sheet may be emailed to the supervisor by clickingon the envelope icon. A message box will appear inidcating what email address the time sheet was delivered to.

Upon completion of time sheet review, the supervisor may return to the Summary Page. To do this, simply click on the 'Return to Summary Page' link.

| Employee:       Pitts,Sheila A       Status:       Submitted       Pay Dates:       St/18/14 - 5/31/14         Department:       (10345)       Pay Period:       2014-24       Image: Control of Control of                                                              | Status:       Submitted         Pay Dates:       5/18/14 - 5/31/14         10345)       Pay Period:       2014-24         10003368)       Emp. Class:       Nonexempt Regular       Return to Summary Page         Time In       Time Out       Break<br>Duration       Hours Worked       Optional Code       Leave       Leave Hours         7:30AM       4:00PM       0.50       8.00            7:30AM       4:00PM       0.50       8.00            7:30AM       4:00PM       0.50       8.00            7:30AM       4:00PM       0.50       8.00            7:30AM       4:00PM       0.50       8.00            7:30AM       4:00PM       0.50       8.00            7:30AM       4:00PM       0.50       8.00            7:30AM       4:00PM       0.50       8.00            7:30AM       4:00PM       0.50       8.00            7:30AM       4:00PM       0.50       8.00                                                                                                    |
|----------------------------------------------------------------------------------------------------|----------------------------------------------------------------------------------------------------|
| Employee:         Pitts,Sheila A         Status:         Submitted           EmpliD_Rcd:         3000170864_0         Pay Dates:         5/18/14 - 5/31/14         Image: Sitts - Sitts - Sitt                                    | Status:         Submitted<br>Pay Dates:         Submitted<br>5/18/14 - 5/31/14           10345)         Pay Periot:         2014-24           10003368)         Emp. Class:         Nonexempt Regular         Return to Summary Page           Time In         Time Out         Break<br>Duration         Hours Worked         Optional Code         Leave Hours           7:30AM         4:00PM         0.50         8.00              7:30AM         4:00PM         0.50         8.00              7:30AM         4:00PM         0.50         8.00              7:30AM         4:00PM         0.50         8.00              7:30AM         4:00PM         0.50         8.00              7:30AM         4:00PM         0.50         8.00              7:30AM         4:00PM         0.50         8.00               7:30AM         4:00PM         0.50         8.00                7:30AM         4:00PM         0.50         8.00                                                                                                    |
| EmpliD_Rcd:       3000170864_0       Pay Dates:       5/18/14 - 5/3/1/14         Department:       (10345)       Pay Period:       2014-24       Return to Summary Page         Time Entry Area       Emp. Class:       Nonexempt Regular       Return to Summary Page         Work Date       Day       Time In       Time Out       Break Duration       Hours Worked       Optional Code       Leave He         Vork Date       Day       Time In       Time Out       Break Duration       Hours Worked       Optional Code       Leave He         D5/19/2014       Monday       7:30AM       4:00PM       0.50       8.00       Image:       Leave He         D5/20/2014       Tuesday       7:30AM       4:00PM       0.50       8.00       Image:       Image:                                                                                                    | Pay Dates:         5/18/14 - 5/31/14           10345)         Pay Period:         2014-24           10003368)         Emp. Class:         Nonexempt Regular         Return to Summary Page           Time In         Time Out         Break<br>Duration         Hours Worked         Optional Code         Leave<br>Type         Leave Hours           7:30AM         4:00PM         0.50         8.00              7:30AM         4:00PM         0.50         8.00              7:30AM         4:00PM         0.50         8.00              7:30AM         4:00PM         0.50         8.00              7:30AM         4:00PM         0.50         8.00              7:30AM         4:00PM         0.50         8.00              7:30AM         4:00PM         0.50         8.00               7:30AM         4:00PM         0.50         8.00                7:30AM         4:00PM         0.50         8.00                                                                                                    |
| Department:         (10345)         Pay Period:         2014-24         Return to Summary Page           Position:         PAY PROC ASSOC (10003368)         Emp. Class:         Nonexempt Regular         Return to Summary Page           Time Entry Area         Time In         Time Out         Break Duration         Hours Worked         Optional Code         Leave Ho           05/19/2014         Monday         7:30AM         4:00PM         0.50         8.00               Leave Ho               Leave Ho                   Leave Ho                                                                                                    | 10345)         Pay Period:         2014-24           10003368)         Emp. Class:         Nonexempt Regular           Time In         Time Out         Break Duration         Hours Worked         Optional Code         Leave Type         Leave Hours           7:30AM         4:00PM         0.50         8.00               7:30AM         4:00PM         0.50         8.00               7:30AM         4:00PM         0.50         8.00               7:30AM         4:00PM         0.50         8.00               7:30AM         4:00PM         0.50         8.00               7:30AM         4:00PM         0.50         8.00               7:30AM         4:00PM         0.50         8.00                 7:30AM         4:00PM         0.50         8.00                                                                                                    |
| Position:         PAY PROC ASSOC (10003368)         Emp. Class:         Nonexempt Regular         Return to Summary Page           Time Entry Area         Time In         Time Out         Break         Hours Worked         Optional Code         Leave         Leave         Hours Worked           05/19/2014         Monday         7:30AM         4:00PM         0.50         8.00                Leave         Leave         Leave <td>Inclass:         Nonexempt Regular         Return to Summary Page           Time In         Time Out         Break<br/>Ouration         Hours Worked         Optional Code         Leave<br/>Type         Leave Hours           7:30AM         4:00PM         0.50         8.00</td>                                                                                                    | Inclass:         Nonexempt Regular         Return to Summary Page           Time In         Time Out         Break<br>Ouration         Hours Worked         Optional Code         Leave<br>Type         Leave Hours           7:30AM         4:00PM         0.50         8.00                                                                                                    |
| Time Entry Area         Day         Time In         Time Out         Break<br>Duration         Hours Worked         Optional Code         Leave         Reave         Reave <td>Time In         Time Out         Break<br/>Duration         Hours Worked         Optional Code         Leave<br/>Type         Leave Hours           7:30AM         4:00PM         0.50         8.00                                                                                                    &lt;</td>                                                                                                    | Time In         Time Out         Break<br>Duration         Hours Worked         Optional Code         Leave<br>Type         Leave Hours           7:30AM         4:00PM         0.50         8.00                                                                                                    <                                                                                                    |
| Work Date         Day         Time In         Time Out         Break<br>Duration         Hours Worked         Optional Code         Leave Model<br>Type         Leave Model           05/19/2014         Monday         7:30AM         4:00PM         0.50         8.00 <td>Time InTime OutBreak<br/>DurationHours WorkedOptional CodeLeave Hours7:30AM4:00PM0.508:007:30AM4:00PM0.508:007:30AM4:00PM0.508:00<!--</td--></td>                                                                                                    | Time InTime OutBreak<br>DurationHours WorkedOptional CodeLeave Hours7:30AM4:00PM0.508:007:30AM4:00PM0.508:007:30AM4:00PM0.508:00 </td                                                                                                    |
| 5/19/2014       Monday       7:30AM       4:00PM       0.50       8.00       Image: Control of the control of the co         | 7:30AM         4:00PM         0.50         8:00             7:30AM         4:00PM         0.50         8:00 </td                                                                                                    |
| 15/20/2014       Tuesday       7:30AM       4:00PM       0.50       8.00       Image: State State Sta         | 7:30AM         4:00PM         0.50         8:00             7:30AM         4:00PM         0.50         8:00              7:30AM         4:00PM         0.50         8:00               7:30AM         4:00PM         0.50         8:00                7:30AM         4:00PM         0.50         8:00                                                                                                    |
| 15/21/2014       Wednesday       7:30AM       4:00PM       0.50       8.00       Image: Second Second Seco         | 7:30AM         4:00PM         0.50         8:00             7:30AM         4:00PM         0.50         8:00 </td                                                                                                    |
| 15/22/2014       Thursday       7:30AM       4:00PM       0.50       8:00       Image: constraint of the state of the state of t         | 7:30AM         4:00PM         0.50         8:00            7:30AM         4:00PM         0.50         8:00         HOL         8:00           7:30AM         4:00PM         0.50         8:00         HOL         8:00           7:30AM         4:00PM         0.50         8:00         Image: Comparison of the comparison of the comparison                                                                                                    |
| 95/23/2014       Friday       7:30AM       4:00PM       0.50       8.00       HOL                                                                                                    | 7:30AM         4:00PM         0.50         8:00         HOL         8:00           7:30AM         4:00PM         0.50         8:00         HOL         8:00           7:30AM         4:00PM         0.50         8:00         Image: Comparison of the comparison of the comparison of                                                                                                    |
| D5/26/2014         Monday         Image: Monday         Monday                                                                                                    | Image: Marking State         Image: Marking State         Image: Ma                                                                                                    |
| D5/27/2014         Tuesday         7:30AM         4:00PM         0.50         8.00         Image: Constraint of the state of the state o | 7:30AM         4:00PM         0.50         8:00         Image: color of the state of the state of the |
| V5/28/2014         Wednesday         7:30AM         4:00PM         0.50         8.00         Image: Constraint of the state of the state | 7:30AM         4:00PM         0.50         8:00         VAC         8:00           Image: Image:                                    |
| D5/29/2014         Thursday         VAC         VAC           D5/30/2014         Friday         Image: Collapse All         VAC         VAC           Expand All Collapse All           Collapse All           Colspan="4">Sick Ester:           Collapse All           Collapse All           Collapse All           Collapse All           Collapse All           Collapse All           Collapse All           Colspan="4">Coll                                                                                                    | VAC         8.00           VAC         8.00                                                                                                    |
| D5/30/2014 Friday VAC     Expand All Collapse All     Collapse All     Collapse                                                                                                    | VAC 8.00                                                                                                    |
| Expand All Collapse All                                                                                                    |                                                                                                    |
| Vacation Sick Sick Sick Sick Sick Sick Sick Sick                                                                                                    | 4.00) Annual Earn: 4.60 Sick Earn: 4.60                                                                                                    |
| Vacation Sick                                                                                                    | Leave Type Balance                                                                                                    |
| Sick                                                                                                    | 431 17                                                                                                    |
|                                                                                                    | 548.58                                                                                                    |
| Holiday                                                                                                    | 8.00                                                                                                    |
| Compensatory (Earned)                                                                                                    | 138.00                                                                                                    |
| Personal                                                                                                    | 24.00                                                                                                    |
|                                                                                                    |                                                                                                    |

6. The 'Position Details' tab identifies the pay period begin and end dates, department id, department description, position number and position description for each employee.

|    | Approve | r   | McNa   | mara,Sherrel        | IJ                   | Select App               | rove All               | DeSelec  | t Approve All                |                    |                                  |
|----|---------|-----|--------|---------------------|----------------------|--------------------------|------------------------|----------|------------------------------|--------------------|----------------------------------|
|    |         |     | ¥      |                     |                      |                          |                        |          |                              | Fi                 | nd   🖪 First 🗹 1-10 of 10 🕨 Last |
|    | Totals  | Pos |        | ails <u>A</u> pprov | ver Comments         |                          |                        |          |                              |                    |                                  |
|    | Approve |     | Reject | <u>Empl ID</u>      | Name                 | Pay Period<br>Begin Date | Pay Period<br>End Date | Dept. ID | <u>Department</u>            | Position<br>Number | Position                         |
| 1  |         |     |        |                     | Fritz,John L         | 05/18/2014               | 05/31/2014             | 10118    | New Media                    | 10005659           | ASST VP                          |
| 2  |         |     |        |                     | Jones,Brian C.       | 05/18/2014               | 05/31/2014             | 10118    | New Media                    | 10005506           | COORDINATOR                      |
| 3  |         |     |        |                     | Kwok,Iris M          | 05/18/2014               | 05/31/2014             | 10118    | New Media                    | 10013423           | GENERAL ASSISTANT                |
| 4  |         |     |        |                     | Rude,Edward A        | 05/18/2014               | 05/31/2014             | 10119    | OIT Infrastructure & Support | 10013712           | IT SUPPORT ASST                  |
| 5  |         |     |        |                     | Lasuk,Mark B         | 06/01/2014               | 06/14/2014             | 10119    | OIT Infrastructure & Support | 10003978           | IT SUPPORT ASSOC                 |
| 6  |         | 0   |        |                     | Finneran,Anthony L   | 05/18/2014               | 05/31/2014             | 10315    | OIT Business Systems         | 10011175           | SPECIALIST                       |
| 7  |         |     |        |                     | Mize,Shannon B.      | 05/18/2014               | 05/31/2014             | 10345    | Human Resources              | 10003278           | PAY PROC ASSOC                   |
| 8  |         |     |        |                     | Pitts,Sheila A       | 05/18/2014               | 05/31/2014             | 10345    | Human Resources              | 10003368           | PAY PROC ASSOC                   |
| 9  |         |     |        |                     | Meyers,Zahira Esther | 05/18/2014               | 05/31/2014             | 10345    | Human Resources              | 10011967           | MANAGER                          |
| 10 |         |     |        |                     | Kimery,Michele M     | 06/01/2014               | 06/14/2014             | 10345    | Human Resources              | 10000094           | EXEC ADM ASST I                  |

7. The 'Approver Comments' tab allows a supervisor to access a dialogue box to enter comments or \_\_\_\_\_\_ information for reference. To access the dialogue box, click on the 'Approver Comments' link on the summary page.

| Арј | prover          | Мо    | Namara  | Sherrell J    | Select Ap            | prove All       | DeS           | elect Approve          | All                  |      |
|-----|-----------------|-------|---------|---------------|----------------------|-----------------|---------------|------------------------|----------------------|------|
|     |                 |       |         |               |                      |                 |               | Find                   | 🖪 First 🚺 1-10 of 10 | Last |
| Tot | als <u>P</u> os | ition | Details | Approver Comm | nents 🛄              |                 |               |                        |                      |      |
|     | Approve         |       | Reject  | Empl ID       | Name                 | Pay Pe<br>Begin | eriod<br>Date | Pay Period<br>End Date | Approver Comments    |      |
| 1   |                 |       |         |               | Fritz,John L         | 05/18/2         | 014           | 05/31/2014             | Approver Comments    | •    |
| 2   |                 |       |         |               | Jones,Brian C.       | 05/18/2         | 014           | 05/31/2014             | Approver Comments    |      |
| 3   |                 |       |         |               | Kwok,Iris M          | 05/18/2         | 2014          | 05/31/2014             | Approver Comments    |      |
| 4   |                 |       |         |               | Rude,Edward A        | 05/18/2         | 014           | 05/31/2014             | Approver Comments    |      |
| 5   |                 |       |         |               | Lasuk,Mark B         | 06/01/2         | 014           | 06/14/2014             | Approver Comments    |      |
| 6   |                 | 0     |         |               | Finneran,Anthony L   | 05/18/2         | 014           | 05/31/2014             | Approver Comments    |      |
| 7   |                 |       |         |               | Mize,Shannon B.      | 05/18/2         | 2014          | 05/31/2014             | Approver Comments    |      |
| 8   |                 |       |         |               | Pitts,Sheila A       | 05/18/2         | 014           | 05/31/2014             | Approver Comments    |      |
| 9   |                 |       |         |               | Meyers,Zahira Esther | 05/18/2         | 014           | 05/31/2014             | Approver Comments    |      |
| 10  |                 |       |         |               | Kimery,Michele M     | 06/01/2         | 014           | 06/14/2014             | Approver Comments    |      |

|                                                                                                    |                                       | Approver comment                                                                                                    | 5                                                                                                    |                                                                                                    |                                                                                                    |                                                                                                    |                                       |                                                                                                    |                        |                    |                                                                                                    |                                                                                                    |                                                                                                    |                                                          |                        |
|----------------------------------------------------------------------------------------------------|---------------------------------------|----------------------------------------------------------------------------------------------------|----------------------------------------------------------------------------------------------------|----------------------------------------------------------------------------------------------------|----------------------------------------------------------------------------------------------------|----------------------------------------------------------------------------------------------------|---------------------------------------|----------------------------------------------------------------------------------------------------|------------------------|--------------------|----------------------------------------------------------------------------------------------------|----------------------------------------------------------------------------------------------------|----------------------------------------------------------------------------------------------------|----------------------------------------------------------|------------------------|
|                                                                                                    |                                       | Empl ID:                                                                                                    | Name:                                                                                                    | Pitts,She                                                                                                    | ila A                                                                                                    |                                                                                                    |                                       |                                                                                                    |                        |                    |                                                                                                    |                                                                                                    |                                                                                                    |                                                          |                        |
|                                                                                                    |                                       | Vacation was approve                                                                                                    | ed via email i                                                                                                    | in Januar                                                                                                    | y, 2014.                                                                                                    |                                                                                                    |                                       |                                                                                                    |                        |                    |                                                                                                    |                                                                                                    |                                                                                                    |                                                          |                        |
|                                                                                                    |                                       | OK Cancel                                                                                                    |                                                                                                    |                                                                                                    |                                                                                                    |                                                                                                    |                                       |                                                                                                    |                        |                    |                                                                                                    |                                                                                                    |                                                                                                    |                                                          |                        |
|                                                                                                    | 9.                                    | After clicking 'OK<br>page.                                                                                                    | ' to save                                                                                                    | approv                                                                                                    | ver comr                                                                                                    | nents, th                                                                                                    | ne sup                                | ervisc                                                                                                    | or will b              | oe forv            | warded                                                                                                    | back to                                                                                                    | o the s                                                                                                    | summa                                                    | r                      |
|                                                                                                    | - * •                                 | checkbox for each<br>click on the 'Selec                                                                                                    | h employ                                                                                                    | yee rec<br>ve All'                                                                                                    | cord to in<br>button to                                                                                                    | sert the have the                                                                                                    | check<br>ne che                       | mark                                                                                                    | for ap<br>xes ma       | prova<br>rked a    | l; OR (2)<br>all at one                                                                                                    | ) The si<br>ce. For                                                                                                    | uperv<br>r eithe                                                                                                    | isor ma<br>er<br>osactio                                 | iy                     |
| Approver                                                                                                   | Md                                    | The 'DeSelect App<br>on the 'DeSelect A<br>bottom of the pa                                                                                                    | prove All<br>Approve<br>ge to sav                                                                                                    | I' will re<br>All' bu<br>ve the t                                                                                                    | emove th<br>itton, the<br>transactio                                                                                                    | e check<br>supervi<br>on.                                                                                                    | marks<br>sor wi                       | s from<br>II nee                                                                                           | n the ar<br>d to cli   | oprove<br>ck on    | e checkt<br>the Save                                                                                                    | ooxes.<br>e butto                                                                                                    | Upor<br>on at                                                                                                    | n clickir<br>the                                         | n                      |
| Approver                                                                                                   | Mcl                                   | The 'DeSelect App<br>on the 'DeSelect A<br>bottom of the pa                                                                                                    | prove All<br>Approve<br>ge to sav                                                                                                    | I' will ru<br>All' bu<br>ve the t                                                                                                    | emove the<br>itton, the<br>transactio                                                                                                    | e check<br>supervi<br>on.                                                                                                    | marks<br>sor wi                       | s from<br>II nee                                                                                           | n the ap               | oprovo<br>ck on    | e checkk<br>the Save                                                                                                    | poxes.<br>e butto                                                                                                    | Upor<br>on at                                                                                                    | the                                                      | n<br>10                |
| Approver<br>Totals                                                                                         | McI<br>Position D                     | The 'DeSelect Ap<br>on the 'DeSelect A<br>bottom of the pa<br>Namara,Sherrell J (                                                                                                    | prove All<br>Approve<br>ge to sav                                                                                                    | I' will ru<br>All' bu<br>ve the t                                                                                                    | emove th<br>itton, the<br>transactio                                                                                                    | en marke<br>e check<br>e supervi<br>on.                                                                                                    | mark:<br>sor wi                       | s from<br>Il nee                                                                                           | n the ar<br>d to cli   | oprove<br>ck on    | e checkt<br>the Save                                                                                                    | ooxes.<br>e butto                                                                                                    | Upor<br>on at                                                                                                    | n clickir<br>the                                         | n<br>10                |
| Approver<br>Totals                                                                                         | McI<br><u>Position D</u><br>ve Empl I | The 'DeSelect Ap<br>on the 'DeSelect Ap<br>bottom of the pa<br>Namara,Sherrell J (<br>Approver Comments<br>D                                                                                                    | prove All<br>Approve<br>ge to sav                                                                                                    | I' will ru<br>All' bu<br>ve the t<br>lect Approve                                                                                                    | emove the<br>itton, the<br>transaction<br>All DeSele<br>View<br>TimeSheet<br>Detail Page                                                                                                    | er marke<br>ne check<br>supervi<br>on.<br>ct Approve All                                                                                              | Leave Hrs<br>(Week 1)                 | Paid Hrs<br>(Week 1)                                                                                       | unpaid Hrs<br>(Week 1) | OT Hrs<br>(Week 1) | e checkk<br>the Save                                                                                                    | DOXES.<br>e butto                                                                                                    | Upor<br>on at                                                                                                    | the<br>st 1 1-10 of<br>Unpaid Hrs<br>(Week 2)            | 10                     |
| Approver<br>Totals                                                                                         | Mcl<br>Position D<br>ve Empl I        | The 'DeSelect App<br>on the 'DeSelect App<br>bottom of the pap<br>Namara,Sherrell J (                                                                                                    | prove All<br>Approve<br>ge to sav                                                                                                    | I' will ru<br>All' bu<br>ve the t<br>lect Approve                                                                                                    | emove the<br>atton, the<br>transaction<br>All DeSele<br>View<br>TimeSheet<br>Detail Page                                                                                                    | er marke<br>ne check<br>supervi<br>on.<br>ct Approve All<br><u>Hrs Worked</u><br>(Week 1)<br>5 Days                                                   | Leave Hrs<br>(Week 1)                 | s from<br>II nee<br>Paid Hrs<br>(Week 1)                                                                   | Unpaid Hrs<br>(Week 1) | OT Hrs<br>(Week 1) | tton to see checkk<br>the Save                                                                                                  | DOXES.<br>e butto                                                                                                    | Upor<br>on at<br>d [ <sup>2</sup> Fird<br>Paid Hrs<br>(Week 2)<br>8.00                                                                                                    | the<br>the<br><u>Unpaid Hrs</u><br>(Week 2)              |                        |
| Approver<br>Totals                                                                                         | McI<br>Position D<br>ve Empl I        | The 'DeSelect App<br>on the 'DeSelect App<br>on the 'DeSelect A<br>bottom of the page<br>Namara,Sherrell J (<br>etails Approver Comments<br>D Name<br>Fritz,John L<br>Jones,Brian C.                                                                                                    | prove All<br>Approve<br>ge to sav                                                                                                    | I' will ru<br>All' bu<br>ve the t<br>lect Approve                                                                                                    | emove the<br>utton, the<br>transaction<br>eAll DeSele<br>View<br>TimeSheet<br>Detail Page<br>View Details                                                                                                    | er marke<br>ne check<br>supervi<br>on.<br>ct Approve All<br><u>Hrs Worked<br/>(Week 1)</u><br>5 Days<br>5 Days                                        | ea, chc<br>marks<br>sor wi            | Paid Hrs<br>(Week 1)                                                                                       | Unpaid Hrs<br>(Week 1) | OT Hrs<br>(Week 1) | Hrs Worked<br>(Week 2)<br>4 Days                                                                                                | DOXES.<br>e butto<br><u>Fin</u><br><u>Leave Hrs</u><br>(Week 2)<br>8.00<br>8.00                                                                                                    | Upor<br>on at<br>d [ <sup>2]</sup> Fir<br>Paid Hrs<br>(Week 2)<br>8.00<br>8.00                                                                                                    | st Clickir<br>the<br>st Clickir<br>the                   | n<br>10                |
| Approver<br>Totals                                                                                         | Mcl<br>Position D<br>ve Empl I        | The 'DeSelect App<br>on the 'DeSelect App<br>on the 'DeSelect A<br>bottom of the pag<br>Namara,Sherrell J (                                                                                                    | prove All<br>Approve<br>ge to sav                                                                                                    | I' will ru<br>All' bu<br>ve the t<br>lect Approve<br>Pay Period<br>End Date<br>D5/31/2014<br>D5/31/2014                                                                                                    | emove th<br>atton, the<br>transaction<br>All DeSele<br>View<br>TimeSheet<br>Details<br>View Details<br>View Details                                                                                                    | en marke<br>ne check<br>supervi<br>on.<br>ct Approve All<br><u>Hrs Worked</u><br>(Week 1)<br>5 Days<br>5 Days<br>32.00                                | Leave Hrs<br>(Week 1)                 | Paid Hrs<br>(Week 1)<br>32.00                                                                              | Unpaid Hrs<br>(Week 1) | OT Hrs<br>(Week 1) | Hrs Worked<br>(Week 2)<br>4 Days<br>12.00                                                                                       | En constant<br>En constant<br>En co                                                                                                    | Upor<br>on at<br>Paid Hrs<br>(Week 2)<br>8.00<br>8.00<br>12.00                                                                                                    | the<br>the<br><u>Unpaid Hrs</u><br>(Week 2)              | ກ<br>10<br>ເ           |
| pprover                                                                                                    | Mcl<br>Position D<br>ve Empl I        | The 'DeSelect App<br>on the 'DeSelect App<br>on the 'DeSelect A<br>bottom of the pay<br>Namara,Sherrell J (<br>Namara,Sherrell J (                                                                                                    | prove All<br>Approve<br>ge to sav                                                                                                    | I' will ru<br>All' bu<br>ve the t<br>lect Approve<br>End Date<br>5/31/2014<br>,<br>05/31/2014<br>,<br>05/31/2014                                                                                                    | emove th<br>itton, the<br>transaction<br>(All) DeSele<br>View<br>Time Sheet<br>Detail Page<br>View Details<br>View Details<br>View Details<br>View Details<br>View Details                                                                                                 | tr marke<br>e check<br>supervi<br>on.<br>(t Approve All<br><u>Hrs Worked</u><br>(Week 1)<br>5 Days<br>5 Days<br>32.00<br>40.00                        | Leave Hrs<br>(Week 1)                 | Paid Hrs<br>(Week 1)<br>32.00<br>40.00                                                                     | Unpaid Hrs<br>(Week 1) | OT Hrs<br>(Week 1) | Hrs Worked<br>(Week 2)<br>4 Days<br>4 Days<br>12.00<br>32.00                                                                    | Leave Hrs<br>(Week 2)<br>8.00<br>8.00<br>8.00                                                                                                    | Upor<br>on at<br><u>Paid Hrs</u><br>(Week 2)<br>8.00<br>8.00<br>12.00<br>40.00                                                                                                    | Clickir<br>the<br><u>Unpaid Hrs</u><br>(Week 2)          |                        |
| Approver<br>Totals<br>Approv<br>2 V<br>3 V<br>4 V<br>5 V                                                   | Position D<br>ve Empl I               | The 'DeSelect App<br>on the 'DeSelect App<br>on the 'DeSelect A<br>bottom of the pay<br>Namara,Sherrell J (<br>retails Approver Comments<br>D Name<br>Fritz,John L<br>Jones,Brian C.<br>Kwok,Iris M<br>Rude,Edward A<br>Lasuk,Mark B                                                        | prove All<br>Approve<br>ge to sav                                                                                                    | l' will ru<br>All' bu<br>ve the t<br>lect Approve<br>Pay Period<br>End Date<br>05/31/2014<br>05/31/2014<br>05/31/2014<br>05/31/2014                                                                                                    | emove the<br>utton, the<br>transaction<br>eAll DeSele<br>View<br>TimeSheet<br>Detail Page<br>View Details<br>View Details<br>View Details<br>View Details                                                                                                    | the check<br>supervion.<br>ctApprove All<br><u>Hrs Worked</u><br>(Week 1)<br>5 Days<br>5 Days<br>32.00<br>40.00                                       | Leave Hrs<br>(Week 1)                 | Paid Hrs<br>(Week 1)<br>32.00<br>40.00                                                                     | Unpaid Hrs<br>(Week 1) | OT Hrs<br>(Week 1) | Hrs Worked<br>(Week 2)<br>4 Days<br>4 Days<br>12.00<br>32.00<br>40.00                                                           | En Coxes.<br>e butto<br>En Coxes.<br>e butto<br>En Coxes.<br>En Coxes. | Upor<br>on at<br>Paid Hrs<br>(Week 2)<br>8.00<br>8.00<br>12.00<br>40.00<br>40.00                                                                                                    | the<br>st 4 1-10 of<br><u>Unpaid Hrs</u><br>(Week 2)     | n<br>10<br><u>(</u>    |
| хрргоver<br>Готаіз<br>1 v<br>2 v<br>3 v<br>4 v<br>5 v<br>6 v                                               | Mcl<br>Position D<br>ve Empl1         | The 'DeSelect App<br>on the 'DeSelect App<br>on the 'DeSelect A<br>bottom of the pay<br>Namara,Sherrell J (<br>ID Name<br>Fritz,John L<br>Jones,Brian C.<br>Kwok,Iris M<br>Rude,Edward A<br>Lasuk,Mark B<br>Finneran,Anthony L                                                              | prove All Approve ge to sav     [sei     [sei     ]     ] | l' will ru<br>All' bu<br>ve the t<br>lect Approve                                                                                                    | emove the<br>atton, the<br>transaction<br>All DeSele<br>View<br>TimeSheet<br>Detail Page<br>View Details<br>View Details<br>View Details<br>View Details                                                                                                    | tri marke<br>e check<br>e supervi<br>on.<br>ct Approve All<br><u>Hrs Worked</u><br>(Week 1)<br>5 Days<br>5 Days<br>32.00<br>40.00<br>40.00<br>5 Days  | Leave Hrs<br>(Week 1)                 | Paid Hrs<br>(Week 1)<br>32.00<br>40.00                                                                     | Unpaid Hrs<br>(Week 1) | OT Hrs<br>(Week 1) | Hrs Worked<br>(Week 2)<br>4 Days<br>4 Days<br>12.00<br>32.00<br>4 Days                                                          | Leave Hrs<br>(Week 2)<br>8.00<br>8.00<br>8.00<br>8.00                                                                                                    | Upor<br>on at<br>Paid Hrs<br>(Week 2)<br>8.00<br>12.00<br>40.00<br>8.00                                                                                                    | Clickir<br>the<br><u>Unpaid Hrs</u><br>(Week 2)          | n<br>10<br>()          |
| Approver       Totals       1       2       3       4       5       6       7                              | Position D<br>ve Empl I               | The 'DeSelect App<br>on the 'DeSelect App<br>on the 'DeSelect A<br>bottom of the pay<br>Namara,Sherrell J (                                                                                                    | prove All Approve ge to sav     sav     se                                                                                                    | I' will ru           All' bu           All' bu           ve the t           lect Approve           Pay Period           End Date           05/31/2014           05/31/2014           05/31/2014           05/31/2014           05/31/2014           05/31/2014           05/31/2014           05/31/2014           05/31/2014           05/31/2014                                                                                                    | emove the<br>atton, the<br>transaction<br>eAll DeSele<br>View<br>TimeSheet<br>Detail Page<br>View Details<br>View Details<br>View Details<br>View Details<br>View Details                                                                                                  | the check<br>supervision.<br>ct Approve All<br><u>Hrs Worked</u><br>(Week 1)<br>5 Days<br>32.00<br>40.00<br>40.00<br>5 Days<br>38.50                  | Leave Hrs<br>(Week 1)<br>9.50         | Paid Hrs           (Week 1)           32.00           40.00           48.00                                | Unpaid Hrs<br>(Week 1) | OT Hrs<br>(Week 1) | Hrs Worked<br>(Week 2)<br>4 Days<br>4 Days<br>12.00<br>32.00<br>4 Days<br>32.00                                                 | En<br>Coxes.<br>e butto<br>En<br>Leave Hrs<br>(Week 2)<br>8.00<br>8.00<br>8.00<br>8.00<br>8.00<br>8.00<br>8.00                                                                                                    | Upor<br>on at<br>Paid Hrs<br>(Week 2)<br>8.00<br>8.00<br>12.00<br>40.00<br>8.00<br>12.00<br>40.00<br>8.00<br>12.00<br>12.000<br>12.00<br>12.00<br>12.00<br>12.00<br>12.00<br>10.00<br>12.00<br>10.00<br>12.00<br>10.00<br>10.00 | the<br>st 1 1-10 of<br>Unpaid Hrs<br>(Week 2)            |                        |
| арргоvег<br>Гоtals<br>1<br>2<br>2<br>3<br>4<br>4<br>4<br>9<br>5<br>7<br>7<br>7<br>9<br>8<br>9<br>7         | Mcl                                   | The 'DeSelect App<br>on the 'DeSelect App<br>on the 'DeSelect A<br>bottom of the pay<br>Namera, Sherrell J (<br>Name<br>Fritz, John L<br>Jones, Brian C.<br>Kwok, Iris M<br>Rude, Edward A<br>Lasuk, Mark B<br>Finneran, Anthony L<br>Mize, Shannon B.<br>Pitts, Sheila A                   | Prove All Approve ge to sav     Sei                                                                                                    | l' will ru<br>All' bu<br>ve the t<br>lect Approve                                                                                                    | emove the<br>atton, the<br>transaction<br>All DeSele<br>View<br>Time Sheet<br>Detail Page<br>View Details<br>View Details<br>View Details<br>View Details<br>View Details<br>View Details<br>View Details                                                                  | Hrs Worked<br>(Week 1)<br>5 Days<br>5 Days<br>32.00<br>40.00<br>5 Days<br>38.50<br>40.00                                                              | Leave Hrs<br>(Week 1)<br>9.50         | Paid Hrs<br>(Week 1)<br>32.00<br>40.00<br>40.00                                                            | Unpaid Hrs<br>(Week 1) | OT Hrs<br>(Week 1) | Hrs Worked<br>(Week 2)<br>4 Days<br>4 Days<br>12.00<br>32.00<br>4 Days<br>32.00<br>16.00                                        | 200XeS.<br>e butto<br>e butto<br><u>leave Hrs</u><br>(Week 2)<br>8.00<br>8.00<br>8.00<br>8.00<br>8.00<br>8.00<br>24.00                                                                                                    | Upor<br>on at<br>Paid Hrs<br>(Week 2)<br>8.00<br>8.00<br>12.00<br>40.00<br>40.00<br>40.00                                                                                                    | the<br>Unpaid Hrs<br>(Week 2)                            |                        |
| pprover<br>otals<br>Approv<br>Approv<br>2 V<br>3 V<br>4 V<br>5 V<br>5 V<br>5 V<br>5 V<br>5 V<br>8 V<br>9 V | Position D<br>ve Empli                | The 'DeSelect App<br>on the 'DeSelect App<br>on the 'DeSelect A<br>bottom of the pay<br>Namara,Sherrell J (<br>ID Name<br>Fritz,John L<br>Jones,Brian C.<br>Kwok,Iris M<br>Rude,Edward A<br>Lasuk,Mark B<br>Finneran,Anthony L<br>Mize,Shannon B.<br>Pitts,Sheila A<br>Meyers,Zahira Esther | Prove All Approve ge to sav     Sel      Erri     Pay Period     Begin Date     SoftBi2014     0     05/18/2014     0     05/18/2014     0     05/18/2014     0     05/18/2014     0     05/18/2014     0     05/18/2014     0     05/18/2014     0     05/18/2014     0     05/18/2014     0     05/18/2014     0     05/18/2014     0     05/18/2014     0                                                                                                    | I' will ru           All' bu           All' bu           ve the t           lect Approve           Biect Approve           Discription           Discription | emove th<br>itton, the<br>transaction<br>e All DeSele<br>View<br>Time Sheet<br>Detail Page<br>View Details<br>View Details<br>View Details<br>View Details<br>View Details<br>View Details<br>View Details<br>View Details<br>View Details<br>View Details<br>View Details | tr marke<br>e check<br>supervion.<br>(t Approve All<br><u>Hrs Worked</u><br>(Week 1)<br>5 Days<br>32.00<br>40.00<br>40.00<br>5 Days<br>38.50<br>40.00 | Leave Hrs<br>(Week 1)<br>9.50<br>8.00 | Paid Hrs           (Week 1)           32.00           40.00           40.00           48.00           8.00 | Unpaid Hrs<br>(Week 1) | OT Hrs<br>(Week 1) | Hrs Worked<br>(Week 2)<br>4 Days<br>4 Days<br>12.00<br>32.00<br>4 Days<br>32.00<br>4 Days<br>32.00<br>4 Days<br>32.00<br>4 Days | Coxes.<br>e butto<br><u>Leave Hrs</u><br>(Week 2)<br>8.00<br>8.00<br>8.00<br>8.00<br>8.00<br>8.00<br>8.00<br>8.0                                                                                                    | Upor<br>on at<br><u>Paid Hrs</u><br>(Week 2)<br>8.00<br>12.00<br>40.00<br>40.00<br>8.00<br>40.00<br>8.00                                                                                                    | Clickir<br>the<br>st 1 1-10 of<br>Unpaid Hrs<br>(Week 2) | n.<br>10<br>( <u>(</u> |

11. When a time sheet has been marked as approved and the record has been saved, a message will appear indicating that the approval action is complete. This is the supervisor's confirmation that the transaction has been recorded and saved.

|                                                        |         |      |                                                                                                    |                   | Approver Summ                                                                                                    | lary                                                                                                    |                                                                                                    |                                                                                                    |                                                                                                    |                                       |                                                                                    |                                        |                           |                                                                                                    | -                                                                              |                                                                                           |                                        |                       |
|--------------------------------------------------------|---------|------|----------------------------------------------------------------------------------------------------|-------------------|----------------------------------------------------------------------------------------------------|----------------------------------------------------------------------------------------------------|----------------------------------------------------------------------------------------------------|----------------------------------------------------------------------------------------------------|----------------------------------------------------------------------------------------------------|---------------------------------------|------------------------------------------------------------------------------------|----------------------------------------|---------------------------|----------------------------------------------------------------------------------------------------|--------------------------------------------------------------------------------|-------------------------------------------------------------------------------------------|----------------------------------------|-----------------------|
|                                                        |         |      |                                                                                                    |                   | Approver                                                                                                    | McNam                                                                                                    | ara,Sherrel                                                                                                    | IJ (1000001285                                                                                                    | 5) - S                                                                                                    | elect Appro                           | ve All                                                                             | DeSelect A                             | pprove All                | )                                                                                                    |                                                                                |                                                                                           |                                        |                       |
|                                                        |         |      |                                                                                                    |                   |                                                                                                    |                                                                                                    | Ap                                                                                                    | prover Ac                                                                                                    | ction Co                                                                                                    | mplete                                | •                                                                                  |                                        |                           |                                                                                                    |                                                                                |                                                                                           |                                        |                       |
|                                                        |         |      |                                                                                                    |                   |                                                                                                    |                                                                                                    |                                                                                                    |                                                                                                    |                                                                                                    |                                       |                                                                                    |                                        |                           |                                                                                                    |                                                                                |                                                                                           |                                        |                       |
|                                                        |         |      | 12                                                                                                    | . Reject          | ting a time sh                                                                                                    | eet REC                                                                                                    | UIRES                                                                                                    | two actio                                                                                                    | ons: (1)                                                                                                    | The s                                 | uperv                                                                              | isor M                                 | UST n                     | nanually                                                                                                    | y click                                                                        | the re                                                                                    | eject                                  |                       |
|                                                        |         |      |                                                                                                    | check             | box for each t                                                                                                    | ime she                                                                                                    | eet be                                                                                                    | ing reject                                                                                                    | ed—the                                                                                                    | ere is r                              | no ma                                                                              | ss reje                                | ction                     | functio                                                                                                    | nality;                                                                        | AND                                                                                       | (2) The                                | ć                     |
|                                                        |         |      |                                                                                                    | super             | visor MUST ei                                                                                                    | nter a c                                                                                                    | omme                                                                                                    | nt in the                                                                                                    | 'Approv                                                                                                    | er Rej                                | ectior                                                                             | ר Comi                                 | nent'                     | box and                                                                                                    | d click                                                                        | OK fo                                                                                     | r each                                 |                       |
|                                                        |         |      |                                                                                                    | record            | d being reject                                                                                                    | ed.                                                                                                    |                                                                                                    |                                                                                                    |                                                                                                    |                                       |                                                                                    |                                        |                           |                                                                                                    |                                                                                |                                                                                           |                                        |                       |
|                                                        |         |      |                                                                                                    | Whon              | a time cheet                                                                                                    | has had                                                                                                    | an cho                                                                                                    | ckod as a                                                                                                    | raject                                                                                                    | the sv                                | stom                                                                               | will for                               | ward                      | the cur                                                                                                    | onvico                                                                         | r to tl                                                                                   | ho                                     |                       |
|                                                        |         |      |                                                                                                    | <sup>4</sup> Δnnr | over Rejection                                                                                                    | nas Det                                                                                                    | en che<br>nents'                                                                                                    | hov to en                                                                                                    | ter feer                                                                                                    | lhack                                 | The o                                                                              | will 101<br>system                     | waru<br>will r            | ine sup<br>not allos                                                                                        |                                                                                | n to ti<br>nervis                                                                         | orto                                   |                       |
|                                                        |         |      |                                                                                                    | reiect            | a time sheet                                                                                                    | withour                                                                                                    | t entei                                                                                                    | r feedhac                                                                                                    | k in the                                                                                                    | romm                                  | nents                                                                              | hox                                    | VVIII I                   |                                                                                                    | wasu                                                                           | JEIVIS                                                                                    | 01 10                                  |                       |
|                                                        |         |      |                                                                                                    | reject            | a time sheet                                                                                                    | withou                                                                                                    | c criter                                                                                                    | Tecubuc                                                                                                    | k in the                                                                                                    | comm                                  | icitts                                                                             |                                        |                           |                                                                                                    |                                                                                |                                                                                           |                                        |                       |
|                                                        |         |      |                                                                                                    |                   |                                                                                                    | Select Apr                                                                                                    |                                                                                                    | DeSelect Approv                                                                                                    |                                                                                                    |                                       |                                                                                    |                                        |                           |                                                                                                    |                                                                                |                                                                                           |                                        |                       |
|                                                        | Approve | ſ    | MCNa                                                                                                    | imara,Sherrel     | IJ                                                                                                    | concertip                                                                                                    |                                                                                                    | Decementation                                                                                                    |                                                                                                    |                                       |                                                                                    |                                        |                           |                                                                                                    |                                                                                |                                                                                           | _                                      |                       |
|                                                        | Totals  | Pos  | ition Deta                                                                                                    | ails Approv       | ver Comments                                                                                                    |                                                                                                    |                                                                                                    |                                                                                                    |                                                                                                    |                                       |                                                                                    |                                        |                           |                                                                                                    | <u>Fir</u>                                                                     | id   <sup>Lal</sup> Firs                                                                  | st 🚺 1-10 of                           | 10 본 L                |
|                                                        | Approve | , I, | •                                                                                                    |                   |                                                                                                    |                                                                                                    |                                                                                                    |                                                                                                    |                                                                                                    |                                       |                                                                                    |                                        |                           |                                                                                                    |                                                                                |                                                                                           |                                        |                       |
|                                                        |         |      | <u>Reject</u>                                                                                                    | <u>Empl ID</u>    | Name                                                                                                    | <u>Pay Period</u><br>Begin Date                                                                                                    | Pay Period<br>End Date                                                                                                   | View<br>TimeSheet<br>Detail Page                                                                                                    | <u>Hrs Worked</u><br>(Week 1)                                                                                                    | Leave Hrs<br>(Week 1)                 | <u>Paid Hrs</u><br>(Week 1)                                                        | Unpaid Hrs<br>(Week 1)                 | OT Hrs<br>(Week 1)        | Hrs Worked<br>(Week 2)                                                                                      | Leave Hrs<br>(Week 2)                                                          | <u>Paid Hrs</u><br>(Week 2)                                                               | Unpaid Hrs<br>(Week 2)                 | OT Hr<br>(Week        |
|                                                        |         |      | <u>Reject</u><br>✓                                                                                                    | <u>Empl ID</u>    | <u>Name</u><br>Fritz,John L                                                                                                    | Pay Period<br>Begin Date                                                                                                    | Pay Period<br>End Date                                                                                                   | View<br>Time Sheet<br>Detail Page                                                                                                    | Hrs Worked<br>(Week 1)<br>5 Days                                                                                                    | <u>Leave Hrs</u><br>(Week 1)          | <u>Paid Hrs</u><br>(Week 1)                                                        | <u>Unpaid Hrs</u><br>(Week 1)          | <u>OT Hrs</u><br>(Week 1) | Hrs Worked<br>(Week 2)<br>4 Days                                                                            | Leave Hrs<br>(Week 2)<br>8.00                                                  | Paid Hrs<br>(Week 2)<br>8.00                                                              | <u>Unpaid Hrs</u><br>(Week 2)          | <u>OT Hr</u><br>(Week |
|                                                        |         |      | Reject                                                                                                    | <u>Empl ID</u>    | <u>Name</u><br>Fritz,John L<br>Jones,Brian C.                                                                                                    | Pay Period<br>Begin Date           05/18/2014           05/18/2014                                                                                                    | Pay Period<br>End Date<br>05/31/2014<br>05/31/2014                                                                       | View<br>TimeSheet<br>Detail Page                                                                                                    | Hrs Worked<br>(Week 1)<br>5 Days<br>5 Days                                                                                                | <u>Leave Hrs</u><br>(Week 1)          | <u>Paid Hrs</u><br>(Week 1)                                                        | <u>Unpaid Hrs</u><br>(Week 1)          | <u>OT Hrs</u><br>(Week 1) | Hrs Worked<br>(Week 2)<br>4 Days<br>4 Days                                                                  | Leave Hrs<br>(Week 2)<br>8.00<br>8.00                                          | Paid Hrs<br>(Week 2)<br>8.00<br>8.00                                                      | <u>Unpaid Hrs</u><br>(Week 2)          | <u>OT Hr</u><br>(Week |
|                                                        |         |      | Reject                                                                                                    | <u>Empl ID</u>    | Name<br>Fritz,John L<br>Jones,Brian C.<br>Kwok,Iris M                                                                                                    | Pay Period<br>Begin Date           05/18/2014           05/18/2014           05/18/2014           05/18/2014                                                                                                    | Pay Period<br>End Date<br>05/31/2014<br>05/31/2014<br>05/31/2014                                                         | View<br>Time Sheet<br>Detail Page                                                                                                    | Hrs Worked<br>(Week 1)<br>5 Days<br>5 Days<br>32.00                                                                                       | Leave Hrs<br>(Week 1)                 | Paid Hrs<br>(Week 1)<br>32.00                                                      | <u>Unpaid Hrs</u><br>(Week 1)          | <u>OT Hrs</u><br>(Week 1) | Hrs Worked<br>(Week 2)<br>4 Days<br>4 Days<br>12.00                                                         | Leave Hrs<br>(Week 2)<br>8.00<br>8.00                                          | Paid Hrs<br>(Week 2)<br>8.00<br>8.00<br>12.00                                             | <u>Unpaid Hrs</u><br>( <u>Week 2</u> ) | <u>OT Hr</u><br>(Week |
|                                                        |         |      | Reject                                                                                                    | Empl ID           | Name<br>Fritz,John L<br>Jones,Brian C.<br>Kwok,Iris M<br>Rude,Edward A                                                                                                    | Pay Period<br>Begin Date           05/18/2014           05/18/2014           05/18/2014           05/18/2014           05/18/2014                                                                                                    | Pay Period<br>End Date<br>05/31/2014<br>05/31/2014<br>05/31/2014<br>05/31/2014                                           | View<br>Time Sheet<br>Detail Page<br>Wiew Details<br>Wiew Details                                                                                                 | Hrs Worked<br>(Week 1)<br>5 Days<br>5 Days<br>32.00<br>40.00                                                                              | <u>Leave Hrs</u><br>(Week 1)          | Paid Hrs<br>(Week 1)<br>32.00<br>40.00                                             | Unpaid Hrs<br>(Week 1)                 | <u>OT Hrs</u><br>(Week 1) | Hrs Worked<br>(Week 2)<br>4 Days<br>4 Days<br>12.00<br>32.00                                                | Leave Hrs<br>(Week 2)<br>8.00<br>8.00<br>8.00                                  | Paid Hrs<br>(Week 2)<br>8.00<br>8.00<br>12.00<br>40.00                                    | <u>Unpaid Hrs</u><br>(Week 2)          | <u>OT Hr</u><br>(Week |
|                                                        |         |      | Reject       Image: Constraint of the sector of the sector of | Empl ID           | Name<br>Fritz,John L<br>Jones,Brian C.<br>Kwok,Iris M<br>Rude,Edward A<br>Lasuk,Mark B                                                                                    | Pay Period<br>Begin Date           05/18/2014           05/18/2014           05/18/2014           05/18/2014           05/18/2014           05/18/2014           05/18/2014                                                                                                    | Pay Period<br>End Date<br>05/31/2014<br>05/31/2014<br>05/31/2014<br>05/31/2014                                           | View<br>Time Sheet<br>Detail Page<br>View Details<br>View Details<br>View Details<br>View Details                                                                 | Hrs Worked<br>(Week 1)           5 Days           5 Days           32.00           40.00                                                  | Leave Hrs<br>(Week 1)                 | Paid Hrs<br>(Week 1)<br>32.00<br>40.00                                             | <u>Unpaid Hrs</u><br>(Week 1)          | <u>OT Hrs</u><br>(Week 1) | Hrs Worked<br>(Week 2)<br>4 Days<br>4 Days<br>12.00<br>32.00<br>40.00                                       | Leave Hrs<br>(Week 2)<br>8.00<br>8.00<br>8.00                                  | Paid Hrs           (Week 2)           8.00           8.00           12.00           40.00 | <u>Unpaid Hrs</u><br>(Week 2)          | OT Hr<br>(Week        |
|                                                        |         | •    | Reject                                                                                                    | Empl ID           | Name<br>Fritz,John L<br>Jones,Brian C.<br>Kwok,Iris M<br>Rude,Edward A<br>Lasuk,Mark B<br>Finneran,Anthony L                                                              | Pay Period<br>Begin Date           05/18/2014           05/18/2014           05/18/2014           05/18/2014           05/18/2014           05/18/2014           05/18/2014           05/18/2014           05/18/2014           05/18/2014           05/18/2014                                                                                     | Pay Period<br>End Date<br>05/31/2014<br>05/31/2014<br>05/31/2014<br>05/31/2014<br>06/14/2014                             | View<br>Time Sheet<br>Detail Page<br>View Details<br>View Details<br>View Details<br>View Details<br>View Details                                                 | Hrs Worked<br>(Week 1)           5 Days           5 Days           32.00           40.00           40.00           5 Days                 | Leave Hrs<br>(Week 1)                 | Paid Hrs<br>(Week 1)<br>32.00<br>40.00<br>40.00                                    | <u>Unpaid Hrs</u><br>( <u>Week 1</u> ) | OT Hrs<br>(Week 1)        | Hrs Worked<br>(Week 2)<br>4 Days<br>4 Days<br>12.00<br>32.00<br>40.00<br>4 Days                             | Leave Hrs<br>(Week 2)<br>8.00<br>8.00<br>8.00<br>8.00                          | Paid Hrs<br>(Week 2)<br>8.00<br>12.00<br>40.00<br>40.00<br>8.00                           | <u>Unpaid Hrs</u><br>(Week 2)          | OT Hr<br>(Week        |
| 1<br>2<br>2<br>3<br>3<br>3<br>5<br>7<br>7              |         | 0    | Reject       Image: Constraint of the sector of the sector of | Empl ID           | Name<br>Fritz,John L<br>Jones,Brian C.<br>Kwok,Iris M<br>Rude,Edward A<br>Lasuk,Mark B<br>Finneran,Anthony L<br>Mize,Shannon B.                                           | Pay Period<br>Begin Date           05/18/2014           05/18/2014           05/18/2014           05/18/2014           05/18/2014           05/18/2014           05/18/2014           05/18/2014           05/18/2014           05/18/2014           05/18/2014           05/18/2014                                                                | Pay Period<br>End Date<br>05/31/2014<br>05/31/2014<br>05/31/2014<br>05/31/2014<br>05/31/2014<br>05/31/2014               | View<br>TimeSheet<br>Detail Page<br>(View Details<br>View Details<br>View Details<br>View Details<br>View Details<br>View Details                                 | Hrs Worked<br>(Week 1)           5 Days           5 Days           32.00           40.00           40.00           5 Days           38.50 | Leave Hrs<br>(Week 1)                 | Paid Hrs<br>(Week 1)<br>32.00<br>40.00<br>40.00                                    | <u>Unpaid Hrs</u><br>(Week 1)          | OT Hrs<br>(Week 1)        | Hrs Worked<br>(Week 2)<br>4 Days<br>4 Days<br>12.00<br>32.00<br>40.00<br>4 Days<br>32.00                    | Leave Hrs<br>(Week 2)<br>8.00<br>8.00<br>8.00<br>8.00<br>8.00<br>8.00          | Paid Hrs<br>(Week 2)<br>8.00<br>12.00<br>40.00<br>40.00<br>8.00<br>40.00                  | Unpaid Hrs<br>(Week 2)                 | OT Hr<br>(Week        |
| 1<br>2<br>3<br>4<br>5<br>7<br>3                        |         | •    | Reject                                                                                                    | Empl ID           | Name<br>Fritz,John L<br>Jones,Brian C.<br>Kwok,Iris M<br>Rude,Edward A<br>Lasuk,Mark B<br>Finneran,Anthony L<br>Mize,Shannon B.<br>Pitts,Sheila A                         | Pay Period<br>Begin Date           05/18/2014           05/18/2014           05/18/2014           05/18/2014           05/18/2014           05/18/2014           05/18/2014           05/18/2014           05/18/2014           05/18/2014           05/18/2014           05/18/2014           05/18/2014           05/18/2014           05/18/2014 | Pay Period<br>End Date<br>05/31/2014<br>05/31/2014<br>05/31/2014<br>06/14/2014<br>05/31/2014<br>05/31/2014<br>05/31/2014 | View<br>Time Sheet<br>Detail Page<br>View Details<br>View Details<br>View Details<br>View Details<br>View Details<br>View Details                                 | Hrs Worked<br>(Week 1)           5 Days           5 Days           32.00           40.00           40.00           38.50           38.50  | Leave Hrs<br>(Week 1)<br>9.50         | Paid Hrs<br>(Week 1)<br>32.00<br>40.00<br>40.00<br>40.00<br>48.00<br>40.00         | Unpaid Hrs<br>(Week 1)                 | OT Hrs<br>(Week 1)        | Hrs Worked<br>(Week 2)<br>4 Days<br>4 Days<br>12.00<br>32.00<br>40.00<br>4 Days<br>32.00<br>16.00           | Leave Hrs<br>(Week 2)<br>8.00<br>8.00<br>8.00<br>8.00<br>8.00<br>8.00<br>24.00 | Paid Hrs<br>(Week 2)<br>8.00<br>12.00<br>40.00<br>40.00<br>8.00<br>40.00                  | <u>Unpaid Hrs</u><br>( <u>Week 2</u> ) | OT Hr:<br>(Week       |
| 1<br>22<br>33<br>44<br>55<br>55<br>77<br>7<br>33<br>39 |         | •    | Reject                                                                                                    | Empl ID           | Name<br>Fritz,John L<br>Jones,Brian C.<br>Kwok,Iris M<br>Rude,Edward A<br>Lasuk,Mark B<br>Finneran,Anthony L<br>Mize,Shannon B.<br>Pitts,Sheila A<br>Meyers,Zahira Esther | Pay Period<br>Begin Date           05/18/2014           05/18/2014           05/18/2014           05/18/2014           05/18/2014           05/18/2014           05/18/2014           05/18/2014           05/18/2014           05/18/2014           05/18/2014           05/18/2014           05/18/2014           05/18/2014           05/18/2014 | Pay Period<br>End Date<br>05/31/2014<br>05/31/2014<br>05/31/2014<br>05/31/2014<br>05/31/2014<br>05/31/2014<br>05/31/2014 | View<br>TimeSheet<br>Detail Page<br>(View Details<br>View Details<br>View Details<br>View Details<br>View Details<br>View Details<br>View Details<br>View Details | Hrs Worked<br>(Week 1)           5 Days           5 Days           32.00           40.00           40.00           38.50           40.00  | Leave Hrs<br>(Week 1)<br>9.50<br>8.00 | Paid Hrs<br>(Week 1)<br>32.00<br>40.00<br>40.00<br>40.00<br>40.00<br>48.00<br>8.00 | Unpaid Hrs<br>(Week 1)                 | OT Hrs<br>(Week 1)        | Hrs Worked<br>(Week 2)<br>4 Days<br>4 Days<br>12.00<br>32.00<br>40.00<br>4 Days<br>32.00<br>16.00<br>4 Days | Leave Hrs<br>(Week 2)<br>8.00<br>8.00<br>8.00<br>8.00<br>8.00<br>24.00<br>8.00 | Paid Hrs<br>(Week 2)<br>8.00<br>12.00<br>40.00<br>40.00<br>8.00<br>40.00<br>40.00<br>8.00 | Unpaid Hrs<br>(Week 2)                 | OT Hrs<br>(Week       |

🗐 Save 🔍 Return to Search 🔚 Notify

#### **Approver Rejection Comments**

Empl ID:

Name: Fritz, John L

Employee did not record leave usage for 5/30/14.

OK Cancel

13. Once the applicable records have been flagged as a reject and a comment has been recorded in the 'Approver Rejection Comments' box, the program will forward the supervisor back to the summary page. Click on the' Save' button at the bottom of the summary page to save the transaction. The time sheet status will change to a Rejected status and an email notification will be sent to the employee for review and action.

**NOTE:** The employees that are automatically listed on the summary page are those employees that the individual is the primary time sheet approver or supervisor for. If the approver wants to see a list of the employees that he/she is the alternate approver for, simply follow these instructions:

| A  | Approver McNamara,Sherrell J (1000001285) |              |                   | Select Approve All DeSelect Approve All |                          |                        |                                  |                        |                              |                      |                               |                           |                        |                       |                             |                               |                    |  |
|----|-------------------------------------------|--------------|-------------------|-----------------------------------------|--------------------------|------------------------|----------------------------------|------------------------|------------------------------|----------------------|-------------------------------|---------------------------|------------------------|-----------------------|-----------------------------|-------------------------------|--------------------|--|
|    | Eind   Eind                               |              |                   |                                         |                          |                        |                                  |                        |                              |                      |                               | nd   🗖 Fire               | First 🖬 1-10 of 10 🗖 L |                       |                             |                               |                    |  |
| Т  | otals <u>P</u>                            | osition Deta | ails <u>A</u> ppr | over Comments                           |                          |                        |                                  |                        |                              |                      |                               |                           |                        |                       |                             |                               |                    |  |
|    | Approve                                   | Reject       | <u>Empl ID</u>    | Name                                    | Pay Period<br>Begin Date | Pay Period<br>End Date | View<br>TimeSheet<br>Detail Page | Hrs Worked<br>(Week 1) | <u>Leave Hrs</u><br>(Week 1) | Paid Hrs<br>(Week 1) | <u>Unpaid Hrs</u><br>(Week 1) | <u>OT Hrs</u><br>(Week 1) | Hrs Worked<br>(Week 2) | Leave Hrs<br>(Week 2) | <u>Paid Hrs</u><br>(Week 2) | <u>Unpaid Hrs</u><br>(Week 2) | OT Hrs<br>(Week 2) |  |
| 1  |                                           | ✓            |                   | Fritz,John L                            | 05/18/2014               | 05/31/2014             | iew Details                      | 5 Days                 |                              |                      |                               |                           | 4 Days                 | 8.00                  | 8.00                        |                               |                    |  |
| 2  |                                           |              |                   | Jones,Brian C.                          | 05/18/2014               | 05/31/2014             | iew Details                      | 5 Days                 |                              |                      |                               |                           | 4 Days                 | 8.00                  | 8.00                        |                               |                    |  |
| 3  |                                           |              |                   | Kwok,Iris M                             | 05/18/2014               | 05/31/2014             | iew Details                      | 32.00                  |                              | 32.00                |                               |                           | 12.00                  |                       | 12.00                       |                               |                    |  |
| 4  |                                           |              |                   | Rude,Edward A                           | 05/18/2014               | 05/31/2014             | iew Details                      | 40.00                  |                              | 40.00                |                               |                           | 32.00                  | 8.00                  | 40.00                       |                               |                    |  |
| 5  | 5                                         | ✓            |                   | Lasuk,Mark B                            | 06/01/2014               | 06/14/2014             | iew Details                      | 40.00                  |                              | 40.00                |                               |                           | 40.00                  |                       | 40.00                       |                               |                    |  |
| 6  | i                                         |              |                   | Finneran,Anthony L                      | 05/18/2014               | 05/31/2014             | iew Details                      | 5 Days                 |                              |                      |                               |                           | 4 Days                 | 8.00                  | 8.00                        |                               |                    |  |
| 7  |                                           |              |                   | Mize,Shannon B.                         | 05/18/2014               | 05/31/2014             | iew Details                      | 38.50                  | 9.50                         | 48.00                |                               |                           | 32.00                  | 8.00                  | 40.00                       |                               |                    |  |
| 8  |                                           |              |                   | Pitts,Sheila A                          | 05/18/2014               | 05/31/2014             | iew Details                      | 40.00                  |                              | 40.00                |                               |                           | 16.00                  | 24.00                 | 40.00                       |                               |                    |  |
| g  |                                           |              |                   | Meyers,Zahira Esther                    | 05/18/2014               | 05/31/2014             | iew Details                      | 4 Days                 | 8.00                         | 8.00                 |                               |                           | 4 Days                 | 8.00                  | 8.00                        |                               |                    |  |
| 10 |                                           |              |                   | Kimery,Michele M                        | 06/01/2014               | 06/14/2014             | iew Details                      | 40.00                  |                              | 40.00                |                               |                           | 40.00                  |                       | 40.00                       |                               |                    |  |

1. Click on the 'Return to Search' button at the bottom of the summary page.

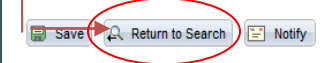

-2. The approver will be forwarded to a Search Criteria page. Simply change the ETS Approver Type to Alternate by clicking on the drop down box and click 'Search'. The approver will then be forwarded back to the summary page listing the employees that he/she is an alternate approver for. Proceed with the review and approval process.

#### Approve Time Sheets - Summary

Enter any information you have and click Search. Leave fields blank for a list of all values.

| Find an Existing Va                    | alue                        |                      |                             |                 |
|----------------------------------------|-----------------------------|----------------------|-----------------------------|-----------------|
| Search Criteria                        |                             |                      |                             |                 |
| ETS Approver Type<br>Approver Position | e: =<br>Number: begins with | Alternate<br>Primary | ~                           |                 |
| Search Cle                             | ar Basic Search             | Save Search Criter   | ia                          |                 |
| Search Results                         | 5                           |                      |                             |                 |
| View All                               |                             |                      | First                       | 🚺 1 of 1 🕟 Last |
| ETS Approver A<br>Type                 | Approver Employee<br>D      | Name                 | Approver Position<br>Number | Description     |
| Primary 1                              | 1000001285                  | McNamara, Sherrell J | 10001553                    | MANAGER         |

```
Supervisory Approval Instructions_rev03122015
```

# SUPERVISOR REPORTING PORTAL

The Supervisor Reporting Portal is designed to give primary and alternate supervisors view-only access to the time sheet archive for employees whom they have approved time sheets for as well as review time sheets of employees who report under their authority. Payroll Preparers also have access to this functionality; however, payroll preparers will have access to all employee time sheets.

To access a time sheet within the Supervisor Reporting Portal, the time sheet must be in one of the following statuses: Complete, HR Override or Manual Entry.

| <u>Status</u> | <u>Translation</u>                                                                                                    |
|---------------|----------------------------------------------------------------------------------------------------|
| Complete      | Time sheet data has been processed through payroll;                                                                                        |
| HR Override   | Time sheet was processed but reviewed and flagged by HR; and                                                                               |
| Manual Entry  | Time sheet was not an automatic feed into payroll (time entry); the Payroll Preparer manually entered data into time entry for processing. |

1. At the main menu, click on 'Supervisor Reporting Portal'.

|          | Favorites   Main Menu > UMBC Time and Leave Processing > Employee Time Sheets                |                                                                                                 |                                                                                                    |
|----------|----------------------------------------------------------------------------------------------|-------------------------------------------------------------------------------------------------|----------------------------------------------------------------------------------------------------|
|          | Main Menu > UMBC Time and Leave Processing >                                                 |                                                                                                 |                                                                                                    |
|          | Employee Time Sheets                                                                         |                                                                                                 |                                                                                                    |
|          | Employee Time Sheets                                                                         |                                                                                                 |                                                                                                    |
|          | Employee Time Sheet Preference<br>Employee Time Sheet Preference Set Up Page                 | Empl. Electronic Time Sheet<br>Review, Update and Submit Electronic Time Sheet                  | Approve Time Sheets - Summary<br>Review, Approve, or Reject Time Sheets - Primary & Aternate Supervisors |
|          | Approve Time Sheets - Primary<br>Review, Approve or Reject Time Sheets - Primary Supervisors | Approve Time Sheet - Alternate<br>Review, Approve or Reject Time Sheets - Alternate Supervisors | Employee Reporting Portal<br>Employee Electronic Time Sheet History and Reporting Portal                 |
| <b>→</b> | Supervisor Reporting Portal<br>Supervisor Reporting Portal                                   |                                                                                                 |                                                                                                    |

- 2. The user will be forwarded to the reporting portal page where parameters may be entered to filter results. Results may be filtered by any of the following fields:
  - a. Empl ID
  - b. Begin and/or End Date
  - c. Pay Group (SAL-Salaried, CNT-Contract or HRL-Hourly)
  - d. Position Number
  - e. Department ID
  - f. Approver ID (Oper ID which is the username assigned to the supervisor for system logins)

| orites Main Mer          | nu > UMBC Time and Leave Processing | > Employee Time Shee                   | ets > Supe             | rvisor Reporting Por       | tal                        |                        |                                                               |                                  |                                                                |                          |                        |                                                               |                                                              |                                                                |                       |
|--------------------------|-------------------------------------|----------------------------------------|------------------------|----------------------------|----------------------------|------------------------|---------------------------------------------------------------|----------------------------------|----------------------------------------------------------------|--------------------------|------------------------|---------------------------------------------------------------|--------------------------------------------------------------|----------------------------------------------------------------|-----------------------|
| pervisor Reporti         | ng Portal                           |                                        |                        |                            |                            |                        |                                                               |                                  |                                                                |                          |                        |                                                               |                                                              |                                                                |                       |
| earch Criteria           |                                     |                                        |                        |                            |                            |                        |                                                               |                                  |                                                                |                          |                        |                                                               |                                                              |                                                                |                       |
| npl ID N                 | lame Begi                           | in Date End Date                       | Pay P<br>Group N       | osition Descr              | iption                     | De                     | artment De                                                    | scription                        |                                                                | Ap<br>Op                 | prover A               | opprover Na                                                   | me                                                           |                                                                |                       |
| Q                        |                                     | Ø                                      | <u> </u>               | Q                          |                            | 10                     | )345 🔍 Hu                                                     | iman Reso                        | urces                                                          |                          | Q                      |                                                               |                                                              |                                                                |                       |
| Search                   | Clear Search Select All D           | eselect All Email Sel                  | ected                  |                            |                            |                        |                                                               |                                  |                                                                |                          |                        |                                                               |                                                              |                                                                |                       |
| nployee Time Sh          | neet Summary                        |                                        |                        |                            |                            |                        |                                                               |                                  |                                                                |                          |                        |                                                               | Find                                                         | I   <u>Downloa</u>                                             | ad To F               |
| otals <u>P</u> osition I | Details Approval Info               |                                        |                        |                            |                            |                        |                                                               |                                  |                                                                | Weekd                    |                        |                                                               |                                                              |                                                                |                       |
| <u>Empl ID</u>           | Employee Name                       | <u>Pay Period</u><br><u>Begin Date</u> | Pay Period<br>End Date | View Time Sheet<br>Details | <u>Pay</u><br><u>Group</u> | Worked Hrs<br>(Week 1) | <u>Week 1</u><br><u>Total</u><br><u>Leave</u><br><u>Hours</u> | Week 1<br>Total<br>Paid<br>Hours | <u>Week 1</u><br><u>Total</u><br><u>Unpaid</u><br><u>Hours</u> | Total<br>Unpaid<br>or OT | Worked Hrs<br>(Week 2) | <u>Week 2</u><br><u>Total</u><br><u>Leave</u><br><u>Hours</u> | <u>Week 2</u><br><u>Total</u><br><u>Paid</u><br><u>Hours</u> | <u>Week 2</u><br><u>Total</u><br><u>Unpaid</u><br><u>Hours</u> | We<br>To<br>Ove<br>Ho |
| 1                        | Rollins,Denise Nadine               | 04/20/2014                             | 05/03/2014             | View Details               | SAL                        | 36.00                  | 4.00                                                          | 40.00                            |                                                                | <u>nrs</u>               | 40.00                  |                                                               | 40.00                                                        |                                                                |                       |
| 2                        | Rollins, Denise Nadine              | 05/04/2014                             | 05/17/2014             | View Details               | SAL                        | 39.50                  | 0.50                                                          | 40.00                            |                                                                |                          | 40.00                  |                                                               | 40.00                                                        |                                                                |                       |
| ] 3                      | Rollins, Denise Nadine              | 05/18/2014                             | 05/31/2014             | View Details               | SAL                        | 40.00                  |                                                               | 40.00                            |                                                                |                          | 24.00                  | 16.00                                                         | 40.00                                                        |                                                                |                       |
| 4                        | Allen,Courtney W                    | 06/01/2014                             | 06/14/2014             | View Details               | SAL                        | 32.00                  | 8.00                                                          | 40.00                            |                                                                |                          | 40.00                  |                                                               | 40.00                                                        |                                                                |                       |
| ] 5                      | Hutchins,Jessica D                  | 06/01/2014                             | 06/14/2014             | View Details               | SAL                        | 21.00                  | 19.00                                                         | 40.00                            |                                                                |                          | 32.00                  | 8.00                                                          | 40.00                                                        |                                                                |                       |
| 6                        | Wardell, Jill Weinknecht            | 06/01/2014                             | 06/14/2014             | View Details               | SAL                        | 5 Days                 |                                                               |                                  |                                                                |                          | 5 Days                 |                                                               |                                                              |                                                                |                       |
| 7                        | Harris,Kimberly A                   | 06/15/2014                             | 06/28/2014             | View Details               | SAL                        | 5 Days                 |                                                               |                                  |                                                                |                          | 5 Days                 |                                                               |                                                              |                                                                |                       |
| 8                        | Arora,Shobhna                       | 06/15/2014                             | 06/28/2014             | View Details               | SAL                        | 5 Days                 |                                                               |                                  |                                                                |                          | 5 Days                 |                                                               |                                                              |                                                                |                       |
| 9                        | Jenkins, Christine Rebecca          | 06/15/2014                             | 06/28/2014             | View Details               | SAL                        | 40.00                  |                                                               | 40.00                            |                                                                |                          | 40.00                  |                                                               | 40.00                                                        |                                                                |                       |
| 10                       | Nemirovsky,Kathryn R.               | 06/15/2014                             | 06/28/2014             | View Details               | SAL                        | 16.00                  |                                                               | 16.00                            |                                                                |                          | 16.00                  |                                                               | 16.00                                                        |                                                                |                       |

the Employee Name header will sort the list by last name; etc.

| <u>Empl ID</u> | Employee Name                                | <u>Pay Period</u><br><u>Beqin Date</u> | <u>Pay Period</u><br>End Date | View Time Sheet<br>Details | <u>Pay</u><br><u>Group</u> | <u>Worked Hrs</u><br>(Week 1) | <u>Week 1</u><br><u>Total</u><br><u>Leave</u><br><u>Hours</u> | <u>Week 1</u><br><u>Total</u><br><u>Paid</u><br><u>Hours</u> | <u>Week 1</u><br><u>Total</u><br><u>Unpaid</u><br><u>Hours</u> | Week 1<br>Total<br>Unpaid<br>or OT<br>Hrs | <u>Worked Hrs</u><br>(Week 2) | <u>Week 2</u><br><u>Total</u><br><u>Leave</u><br><u>Hours</u> | <u>Week 2</u><br><u>Total</u><br><u>Paid</u><br><u>Hours</u> | <u>Week 2</u><br><u>Total</u><br><u>Unpaid</u><br><u>Hours</u> | <u>Week 2</u><br><u>Total</u><br><u>Overtime</u><br><u>Hours</u> |
|----------------|----------------------------------------------|----------------------------------------|-------------------------------|----------------------------|----------------------------|-------------------------------|---------------------------------------------------------------|--------------------------------------------------------------|----------------------------------------------------------------|-------------------------------------------|-------------------------------|---------------------------------------------------------------|--------------------------------------------------------------|----------------------------------------------------------------|------------------------------------------------------------------|
|                | 4. To view the time shee<br>Details' column. | et for a                               | n emp                         | loyee, click               | on <sup>-</sup>            | the 🛹                         | View                                                          | Details                                                      | icor                                                           | ו in th                                   | e 'View                       | Time                                                          | Sheet                                                        | t                                                              |                                                                  |

5. The Approver tab specifies the approval information for the time sheet in review.

| Emp | Employee Time Sheet Summery Totals Position Details Approval Info |                            |                                             |                                             |                   |  |  |  |  |  |  |  |  |
|-----|-------------------------------------------------------------------|----------------------------|---------------------------------------------|---------------------------------------------|-------------------|--|--|--|--|--|--|--|--|
|     | Empl ID                                                           | Employee Name              | Pay PeriodPay PeriodSuBegin DateEnd DateApp | pervisor<br>roval Date Approver Employee ID | Approver Name     |  |  |  |  |  |  |  |  |
|     | 1                                                                 | Rollins,Denise Nadine      | 04/20/2014 05/03/2014 05/0                  | 5/2014 MCNAMARA                             | Sherrell McNamara |  |  |  |  |  |  |  |  |
|     | 2                                                                 | Rollins,Denise Nadine      | 05/04/2014 05/17/2014 05/2                  | 0/2014 MCNAMARA                             | Sherrell McNamara |  |  |  |  |  |  |  |  |
|     | 3                                                                 | Rollins,Denise Nadine      | 05/18/2014 05/31/2014 06/0                  | 3/2014 MCNAMARA                             | Sherrell McNamara |  |  |  |  |  |  |  |  |
|     | 4                                                                 | Allen,Courtney W           | 06/01/2014 06/14/2014 06/2                  | 6/2014 MCNAMARA                             | Sherrell McNamara |  |  |  |  |  |  |  |  |
|     | 5                                                                 | Hutchins, Jessica D        | 06/01/2014 06/14/2014 06/2                  | 6/2014 MCNAMARA                             | Sherrell McNamara |  |  |  |  |  |  |  |  |
|     | 6                                                                 | Wardell, Jill Weinknecht   | 06/01/2014 06/14/2014 06/2                  | 6/2014 MCNAMARA                             | Sherrell McNamara |  |  |  |  |  |  |  |  |
|     | 7                                                                 | Harris,Kimberly A          | 06/15/2014 06/28/2014 06/2                  | 6/2014 MCNAMARA                             | Sherrell McNamara |  |  |  |  |  |  |  |  |
|     | 8                                                                 | Arora,Shobhna              | 06/15/2014 06/28/2014 06/2                  | 6/2014 MCNAMARA                             | Sherrell McNamara |  |  |  |  |  |  |  |  |
|     | 9                                                                 | Jenkins, Christine Rebecca | 06/15/2014 06/28/2014 06/2                  | 6/2014 MCNAMARA                             | Sherrell McNamara |  |  |  |  |  |  |  |  |
|     | 10                                                                | Nemirovsky,Kathryn R.      | 06/15/2014 06/28/2014 06/2                  | 6/2014 MCNAMARA                             | Sherrell McNamara |  |  |  |  |  |  |  |  |

- 📄 Save
  - 6. All other pages and data are identical to those reflected on the 'Approver Time Sheet Summary' page. Refer to the Mass Approval section of this instruction guide for additional information.